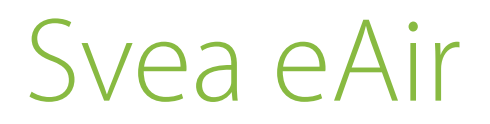

Installation instructions for the ventilation unit

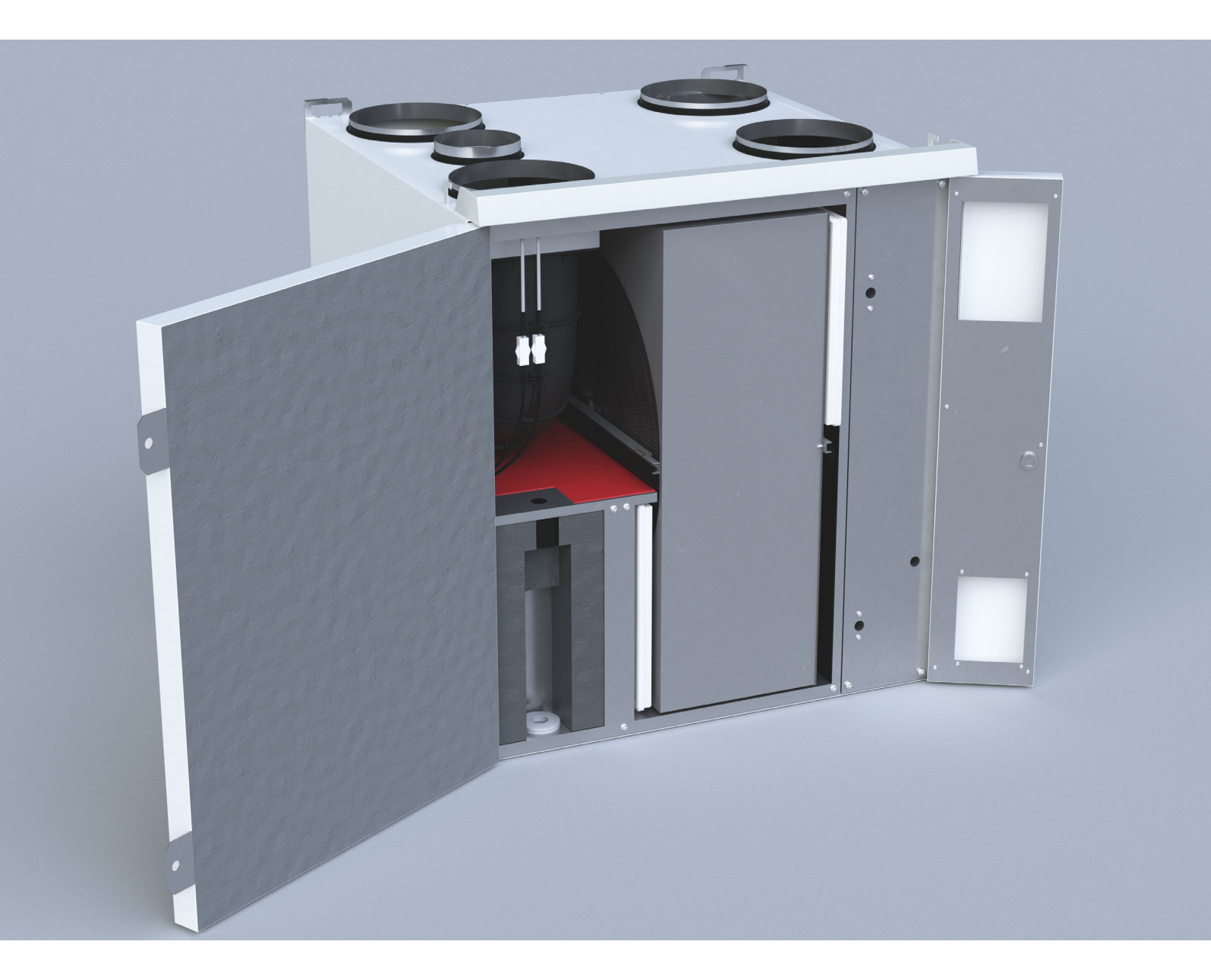

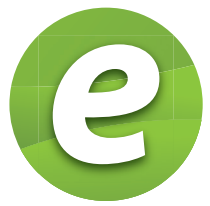

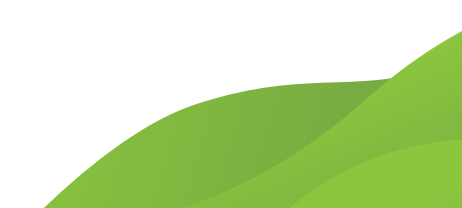

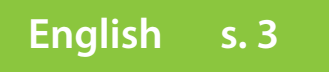

Copyright © Enervent Zehnder 2022.

Luvaton kopiointi ja levitys on kielletty. Otillåten kopiering och distribution är förbjuden. Uautorisert kopiering og distribuering er forbudt. Unauthorised copying and distribution is prohibited.

## CONTENTS

| READ FIRST                                                                                |    |
|-------------------------------------------------------------------------------------------|----|
| TYPE PLATE                                                                                |    |
| SAFETY                                                                                    |    |
| General information                                                                       |    |
| Electrical safety                                                                         |    |
| CONTENTS OF THE DELIVERY                                                                  | 6  |
| Available accessories                                                                     | 6  |
| TECHNICAL SPECIFICATIONS OF THE UNIT.                                                     | 7  |
| Duct connections                                                                          |    |
| Checking the handedness from the type plate                                               |    |
| BEFORE INSTALLATION.                                                                      |    |
| Choosing the installation location                                                        |    |
| Building a ventilation ductwork                                                           |    |
| Electrical connection requirements and preparations                                       |    |
| INSTALLATION                                                                              |    |
| Wall mounting                                                                             |    |
| Draining condensate water                                                                 |    |
| Installing eAir control panel                                                             |    |
| Installation to a Modbus network                                                          |    |
| General instructions                                                                      |    |
| Using the eAir control panel                                                              |    |
| Functional description                                                                    |    |
| COMMISSIONING                                                                             |    |
| Requirements                                                                              |    |
| Commissioning check list                                                                  |    |
| Adjusting air flow                                                                        |    |
| Control system and eAir control panel                                                     |    |
| Setup wizard                                                                              |    |
| Settings that are not defined in the setup wizard                                         |    |
| Documenting the commissioning                                                             |    |
| Troubleshooting                                                                           |    |
| EU-Declaration of conformity                                                              |    |
| PRODUCT INFORMATION ACCORDING TO EU KOMMISSION REGULATION (EU) N:O 1253/2014 JA 1254/2014 | 47 |
| Energy label                                                                              |    |
| APPENDICES                                                                                |    |
| Dimensional drawings                                                                      |    |
| Technical dimensional drawing, 5-duct right-handed                                        |    |
| Electrical diagrams                                                                       |    |
| Connections                                                                               |    |
| Sensors                                                                                   | 59 |
| Record of measuring air amounts and sound levels                                          |    |

## **READ FIRST**

## **TYPE PLATE**

This instruction manual is intended for all the persons involved in the installation of the Enervent ventilation units. Only gualified professionals may install the equipment described in this manual in accordance with the instructions in this manual and the local laws and regulations. If the instructions provided in this manual are not followed, the warranty for the equipment becomes void and damages may be caused to persons or property.

The equipment described in this manual may not be used by persons (including children) with reduced physical, sensory or mental capacity or without sufficient experience or knowledge, unless a person responsible for their safety is supervising and advising them in the use of the equipment.

## FOR YOUR INFORMATION

If the delivery does not contain all of the components listed in the section 'Contents of the delivery', please check the order and contact your distributor or Enervent before commencing installation.

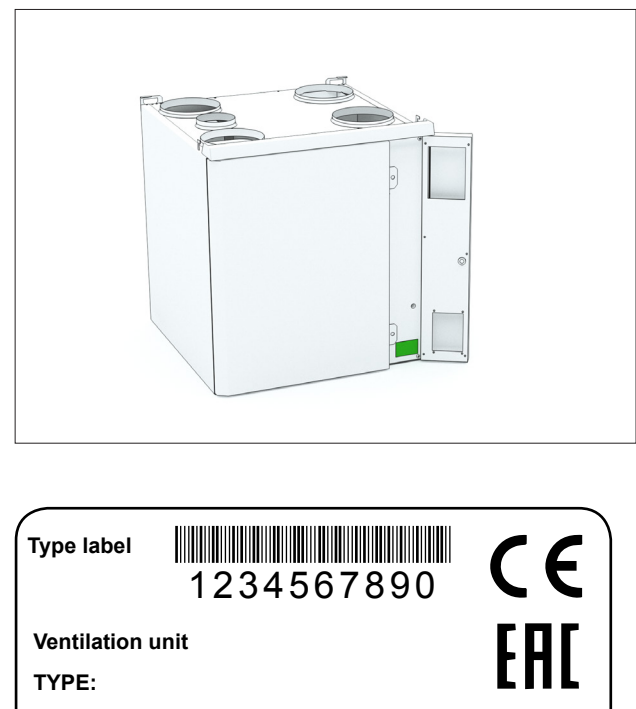

W/ V/ HZ/ A: 1141/230,1~/50/6.1

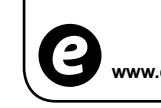

IP 20 X www.enervent.com

If you need technical support, please check the equipment type and serial number from the type label.

## **General information**

## DANGER

Always check that the supply voltage to the equipment is switched off before opening the service hatch.

## WARNING

In case of a malfunction, always determine the reason for the malfunction before restarting the unit.

## WARNING

When you have switched off the power to the unit, wait for two (2) minutes before starting the maintenance work. Even though the power is switched off, the fans continue running and the postheating coil remains hot for a while.

## **Electrical safety**

## DANGER

Only an authorised electrician may open the electrical box.

## DANGER

Follow local regulations for electrical installations.

## CAUTION

Check that the unit is completely isolated from the mains supply before conducting any voltage tests, insulation resistance measurements or other electrical work or measurements. Such work may damage the sensitive electrical equipment.

## CAUTION

Control equipment used in the ventilation units may cause leakage current. This may affect the operation of the residual current protection.

## CAUTION

All ventilation units containing a control system must be equipped with an overvoltage protector.

## CONTENTS OF THE DELIVERY

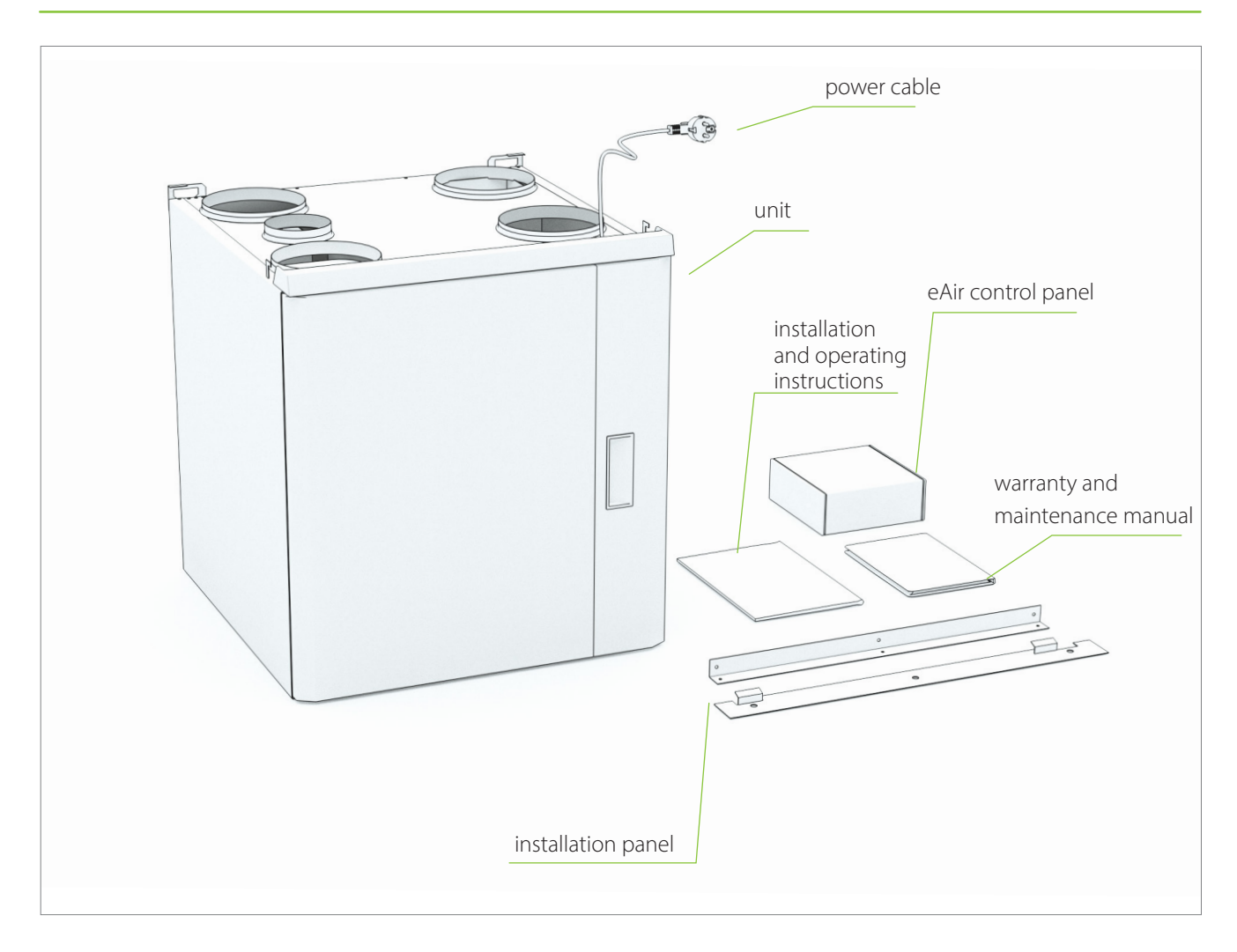

## Available accessories

| Product number | Product name                                                                        |
|----------------|-------------------------------------------------------------------------------------|
| K240130301     | Range hood Standard Plus white                                                      |
| K240130201     | Range hood Premium white                                                            |
| K580030015     | eAir controller. The package contains a controller, wall mount and a 10-metre cable |
| K930030004     | $\rm CO_{_2}$ carbon dioxide transmitter for the room 0–10 V/24 V                   |
| K930030006     | %RH humidity transmitter 0–10 V/24 V                                                |
| M230110002     | Humidity transmitter duct mounted KLK100                                            |
| K930030008     | Overpressure push button 'fireplace switch'/boost                                   |
| K930030029     | KNX bus adapter                                                                     |
| K900010010     | Water trap Enervent Salla                                                           |

## TECHNICAL SPECIFICATIONS OF THE UNIT

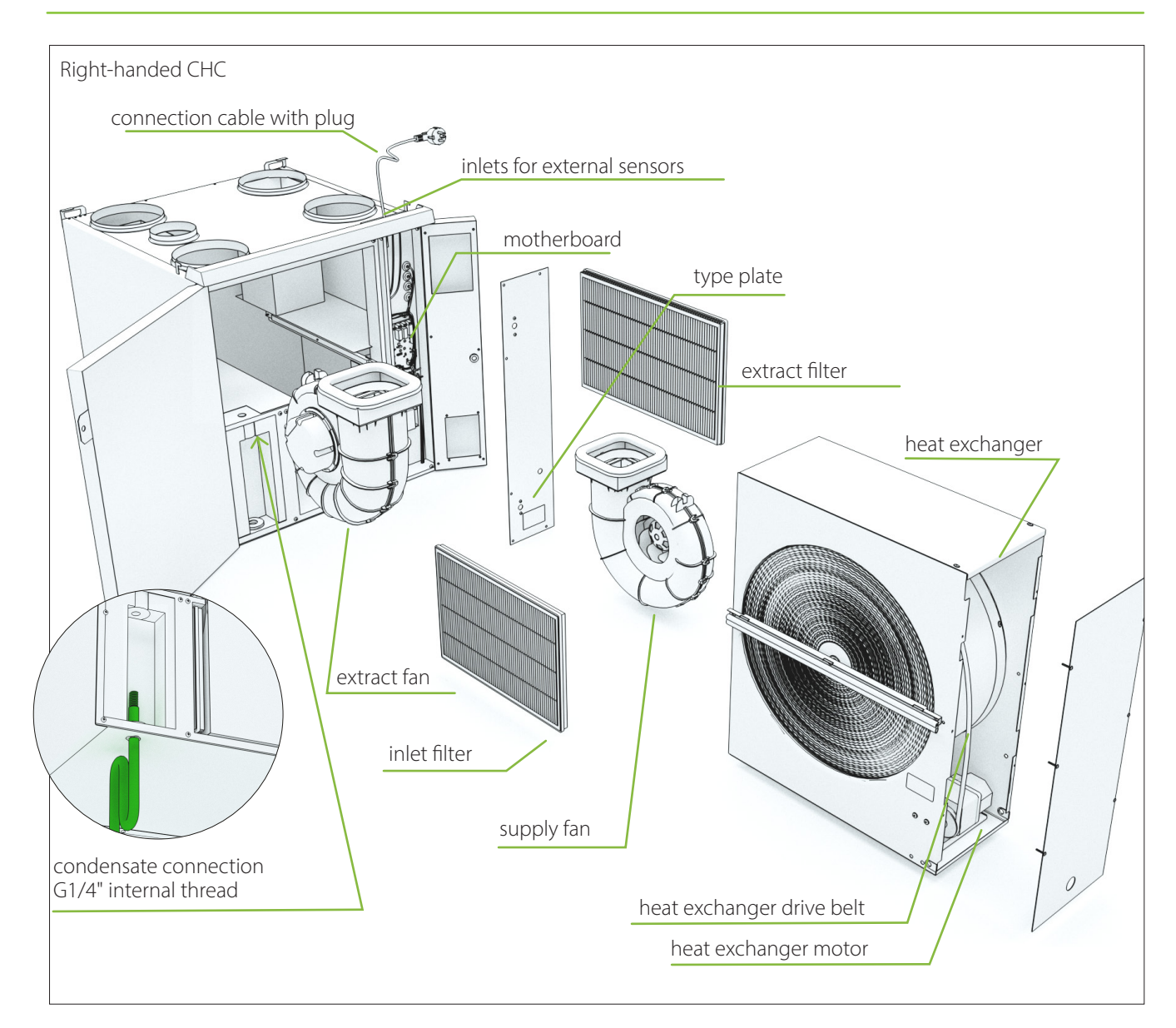

| Width                                           | 600 mm                                      |
|-------------------------------------------------|---------------------------------------------|
| Depth                                           | 600 mm                                      |
| Height                                          | 630 mm                                      |
| Weight                                          | 65 kg                                       |
| Duct connection (duct size)                     | ø 160 mm                                    |
| Range hood connection (duct size) CHC           | ø 100 mm                                    |
| Fans                                            | supply 170 W, 1,35 A, extract 170 W, 1,35 A |
| Heat exchanger motor with thermal protection    | 5 W, 0,04 A                                 |
| Power of electric post-heating coil in E-models | 800 W / 230 V, 1~/50 Hz/ 3,48 A             |
| Input power, E-model (post-heating coil)        | 1154 W / 230 V, 1~/50 Hz/ 6,2 A             |
| Circuit breaker                                 | B10 A                                       |
| Mains supply                                    | 230 V~, 50 Hz, 10 A                         |

## **Duct connections**

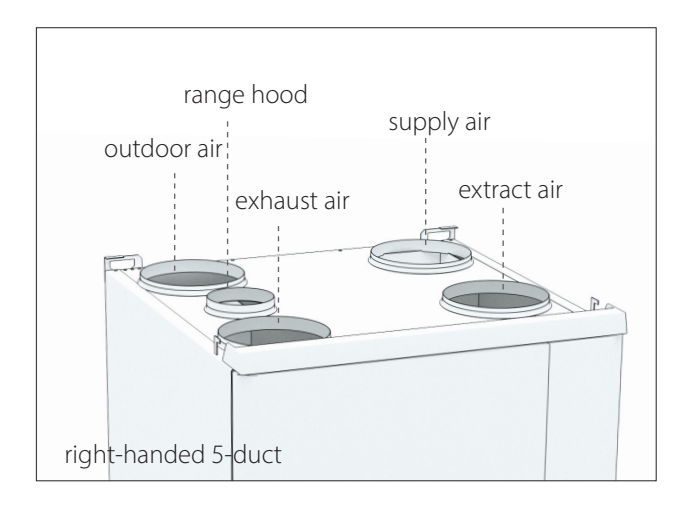

## Checking the handedness from the type plate

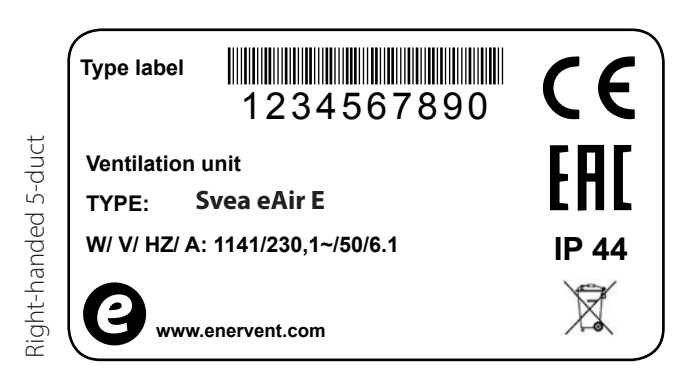

## **Choosing the installation location**

- Ensure that the ventilation system has been designed and realised in accordance with the building regulations.
- We recommend the unit to be installed in a technical facility room.
- Do not install the unit in a room where the temperature and humidity are high. Under certain conditions, condensation may occur on the outer surface of the unit.
- Take the noise level of the unit into account when choosing the installation location.
- Install the unit on a soundproof wall, if possible.

- Do not install the ventilation unit directly outside the bedroom, as the unit is never completely silent, although it is quiet.
- Install an insulation plate behind the ventilation unit, or try to prevent the sound from being conducted to the structure by other means. Using soft foam sheets is recommended (not included in the delivery).
- Ensure that connecting the condensation water discharge pipe and water trap is possible. Remember to take the space required by the condensation water connection into account.
- Install the unit in a warm room (over +5°C).
- Ensure that at least 500 mm of free space is left in front of and at least 80 mm of free space is left below the unit for maintenance purposes.

## WOULD YOU LIKE TO KNOW MORE?

If you would like to know more about the construction of ventilation systems and the insulation of ventilation ducts, you can read about them on our website at **www.enervent.com**.

## **Building a ventilation ductwork**

Planning a ventilation ductwork is a task for professionals. When building a ductwork, it is crucial to follow the plan exactly. Following the plan ensures operationality and customer satisfaction. The performance capacity of the ventilation unit and its evaluated heating or cooling power can be calculated with the Enervent Energy Optimizer program on the Enervent website. We recommend reading the planning guide on the Enervent website for professionals.

- Type-approved, factory-made materials are used for building a ductwork.
- The intended valves must be suitable for mechanical ventilation.
- The outer louvre must not be covered with an antiinsect netting, as it will impede with maintenance.
- Snow and rainwater must be prevented from entering the outside and exhauts air ducts.
- The ductwork must have enough inspection hatches through which the ducts can be cleaned.
- The locations of inspection hatches have to be marked on the roof framework, for example, so that they are easier to find.
- Each fire zone must have its own, separate ventilation system. Different fire zones are garage and living quarters, for example. These different fire zones cannot share a ventilation system.
- The kitchen must have a range hood with its own fan above the stove. The range hood must have its own exhaust duct that goes straight out of the house. A range hood without a motor can be connected to a ventilation unit only if the unit has a connection for a range hood.
- Cabinet dryers with integrated fan can be indirectly connected to the extract valve with the dryer's own connecting system. A portion of extract air is taken from the surrounding room and a portion from the cabinet dryer. Extract air must flow through the valve at a rate of 12 liters per second.
- Silencers are needed for supply and extract ducts, at the very least.
- Silencers are dimensioned on a case-by-case basis.
- Installing automatically closing dampers in outdoor and exhaust air ducts is recommended. In case of a blackout, the dampers will close and prevent cold air from entering the duct, which in turn prevents any water coils from freezing. If cold air enters the ventilation ductwork, condensation water can form when cold air mixes with warm air.

• If the unit has a constant duct pressure control, differential pressure transmitters must be installed.

## NOTE

Ventilation ducts must be closed until the ventilation system is commissioned, so that warm air does not flow into the ducts. Condensation water is formed when warm air mixes with cold outdoor air or the cold surface of the duct. Shutdown prevents dirt and particles from contaminating the system.

## Insulation of ventilation ducts

The ventilation ducts must be appropriately insulated. Insulation is especially important, if the unit has a cooling function.

Ventilation ducts must be insulated so that no water can condense on the outer or inner surface of the duct under any circumstances. Air must not cool or warm too much in the ductwork due to external factors. Ventilation designer will proportion the insulation on a case-by-case basis, depending on the duct placements and temperatures.

| Ventilation duct insulation in heating                        |                                                                                                    |  |  |
|---------------------------------------------------------------|----------------------------------------------------------------------------------------------------|--|--|
| Supply air duct from<br>ventilation unit to inlet<br>valve    | Insulation must be planned and implemented so that changes in the temperature of airflow are 1°C at most. |  |  |
| Extract air duct from<br>extract valve to<br>ventilation unit | Insulation must be planned and implemented so that changes in the temperature of airflow are 1°C at most. |  |  |

| Insulation of ventilation ducts in cooling use                |                                                                                                    |  |  |
|---------------------------------------------------------------|----------------------------------------------------------------------------------------------------|--|--|
| Supply air duct from<br>ventilation unit to inlet<br>valve    | Insulation must be planned and<br>implemented so that changes<br>in the temperature of airflow are<br>1°C at most. A cellular rubber<br>insulation with a thickness of at<br>least 19 mm is needed for the<br>surface of the duct, together with<br>a sufficient additional insulation. |  |  |
| Extract air duct from<br>extract valve to<br>ventilation unit | Insulation must be planned and<br>implemented so that changes in<br>the temperature of airflow are 1°C<br>at most.                                                                                                    |  |  |

## **Examples of ventilation duct insulation**

Soundproofing is not included in these insulation instructions and examples.

## NOTE

Half-warm space\* can mean a lowered ceiling, midsole, or casing.

#### Outside air intake duct (fresh air intake duct)

Cold space:

• 100 mm plate, mat or pipe insulation (+ additional possible blown wool).

Warm/semi-warm\* space and suspended ceilings, intermediate floor and enclosures:

- Option 1:80 mm insulation with vapour-tight surface
- Option 2: 19 mm cellular rubber insulation on the surface of the duct and 50 mm insulation with a vapour-tight surface.

Insulation must prevent the condensation of water vapour on the outer surface of the duct. In summer it must prevent the air from heating up too much.

## Supply air duct

Cold/semi-warm\* space and lowered ceilings, intermediate floor and enclosures:

 In basic ventilation, the insulation must be planned and implemented so that changes in the temperature of airflow are less than 1°C. It is possible to use 100 mm plate, mat or pipe insulation, for example (as well as possible blown wool).

Warm space:

• Basic ventilation does not require insulation.

For heating and cooling uses, see tables "Insulating ventilation ducts for heating" and "Insulating ventilation ducts for cooling".

### **Extract air duct**

Warm space:

• Basic ventilation does not require insulation.

Cold/semi-warm\* space:

 In basic ventilation, the insulation must be planned and implemented so that changes in the temperature of airflow are less than 1°C. It is possible to use 100 mm plate, mat or pipe insulation, for example (as well as possible blown wool).

If used for heating or cooling, see tables "Insulating ventilation ducts for heating" and "Insulating ventilation ducts for cooling".

## **Exhaust air duct**

Cold space:

• 100 mm plate, mat or pipe insulation

Warm/semi-warm\* space:

- Option 1:80 mm insulation with vapour-tight surface
- Option 2: 19 mm cellular rubber insulation on the surface of the duct and 50 mm insulation with a vapour-tight surface.

Insulation must prevent the condensation of water vapour on the inner and outer surface.

## NOTE

The duct coils to be installed in the ventilation system must be insulated in the same way as the ventilation ducts are. The ceiling mounting plate is an optional extra sold separately.

\* semi-warm space = +5... +15°C

# Electrical connection requirements and preparations

## NOTE

The electrical installation of ventilation units has to be made by an authorized electrician.

See the electrical schematics at the end of this manual.

## Preparing electrical work

Make sure before beginning the installation that:

- An appropriate main power connection is available for use for the ventilation unit.
- Over 30mA residual current protection is in use. Because of the residual current protection, no other electric devices can be plugged in the socket.
- The user has an internet connection, if they want to use the web interface of the eAir panel.
- The eAir panel wall mount is installed on a flush mounting box. Keep the eAir panel wall mount always installed when you use the eAir panel. If you accidentally touch the circuit board behind the wall mount with your hand or with an object that can conduct electricity, the circuit board may be damaged.
- The unit is connected to the control panel with a cable. Cable must run in a protective pipe with a minimum diameter of 20 mm. The unit delivery includes a 10 m cable. The cable connections are type RJ4P4C.

External sensors:

- Some ventilation unit models may require certain external sensors to be installed.
- The sensor element of the temperature, humidity and CO2 sensors must be installed inside the duct. Most temperature sensors are delivered with a 5-meter long connection cable. Humidity and CO2 sensors must be wired locally.
- The location of the sensor is selected based on the desired measurement. For more information, see the control schematics at www.enervent.com. The location has to be on a straight part of the duct, and the placement must be at least twice the diameter of the duct from the duct coils, turns, or joints.
- A hole must be drilled into the duct, for the sensor and the grommet.

- The sensors connected to the cable are pushed through a rubber grommet so that the sensor element is a few centimeters inside the duct. The rubber grommet must be airtight and tight enough so that the sensor cable cannot slide through on its own. It is recommended that the sensor is secured with a cable tie.
- Sensors with stiff pipe-like sensor elements are placed in the duct with an attachable, adjustable flange. The sensor element is pushed through the flange and locked in place with a suitable screw.
- Electrical connections are done based on the schematics at the end of this manual.

## Preparing the eAir control panel wall mount

eAir control panel wall mount must be installed on a flush mounting box. One ventilation unit can be controlled by no more than two panels. eAir panels can be installed on different wall mounts or to the same wall mount. If the panels are installed in the same wall mount, the other eAir panel will need a separate micro USB charger (not part of the Enervent unit delivery).

## Commissioning two eAir control panels installed in their own wall mounts.

If the ventilation unit is controlled with two control panels mounted on different wall mounts, the panels must have different addresses. The address is selected from the rotary switch on the circuit board behind the wall mount. One wall mount has address 1 and the other must have address 2. We recommend marking the address both on the wall mount and on the control panel so that the inhabitants will know which panel belongs to which wall mount.

## Commissioning two eAir control panels installed in the same wall mount

If the ventilation unit is controlled with two control panels installed in the same wall mount, the extra panel must be connected to the wall mount. Connecting is done by sliding the DIP slide switch 2 down and then up again. Check for more information from the electrical schematic on page 53. Connection mode is active, when the yellow LED light of the circuit board begins to flash. The connecting mode stays active for 10 minutes. Put the eAir control panel in the wall mount for a moment, so that the panel can start. Panel shows that it is trying to connect to the network. Press Re-connect the radio > Reset. The control panel connects itself to the wall mount.

## Connecting the indoor temperature sensor to the wall mount (extra)

An indoor temperature sensor must be connected to the ventilation unit, if the ventilation unit is to be used for controlling indoor temperature. The indoor temperature sensor is connected to the circuit board behind the wall mount. If two wall mounts with an indoor temperature sensor are installed, sensor TE20 is connected to wall mount 1 and sensor TE21 to wall mount 2.

## NOTE

Setup wizard needs to be run in only one of the panels. Switch the power on in the other panel once you have configured the settings. The panel retrieves the information from the motherboard.

## The functions and extras listed in the following table may require external wiring or connecting to work.

|                                                                                                    | Location on eAir<br>controller card                                          | Voltage/current                                      | Cable example                                               | External wiring of the ventilation unit                       |
|----------------------------------------------------------------------------------------------------|------------------------------------------------------------------------------|------------------------------------------------------|-------------------------------------------------------------|---------------------------------------------------------------|
| ΑΙΝΤΟ                                                                                                    |                                                                              |                                                      |                                                             |                                                               |
| Room temperature sensor TE20/<br>TE21                                                                                                    | Connector in the<br>circuit board of the<br>eAir control panel<br>wall mount | 3.3 VDC                                              | KLM 2X0.8                                                   | Yes                                                           |
| TE01 outside air temperature                                                                                                    | X1                                                                           | 3.3 VDC                                              | Quick connector<br>cable 5 m,<br>delivered with<br>the unit | Yes, if pre-heater/<br>pre-cooler (CHG)                       |
| TE10 supply air temperature                                                                                                    | X3                                                                           | 3.3 VDC                                              | Quick connector<br>cable 5 m,<br>delivered with<br>the unit | Yes, if duct heating/<br>cooling coil                         |
| TE62 liquid line of a supply air<br>coil (-X)                                                                                                | X5                                                                           | 3.3 VDC                                              | Quick connector<br>cable 5 m,<br>delivered with<br>the unit | Yes, if DX duct coil<br>TE62 (-X)                             |
| TE45 temperature of return water in heating coil                                                                                             | X12                                                                          | 3.3 VDC                                              | Quick connector<br>cable 5 m,<br>delivered with<br>the unit | Yes, if water heating coil in the duct                        |
| Digital outputs (DO)                                                                                                    |                                                                              | Potential-free contact                               |                                                             |                                                               |
| On/Off control of heating                                                                                                    | DO2                                                                          | Max. 250 VAC / 50 VDC<br>8 A / 2 A inductive<br>load | MMJ 3x1.5                                                   | Yes, if water heating                                         |
| On/Off control of cooling /<br>On/Off control of heating<br>(heatpump models)                                                                | DO3                                                                          | Max. 250 VAC / 50 VDC<br>8 A / 2 A inductive<br>load | MMJ 3x1.5                                                   | Yes, except if HP and CO                                      |
| On/Off control of dampers<br>Svea On/Off control<br>evaporationheater                                                                        | DO5                                                                          | Max. 250 VAC / 50 VDC<br>8 A / 2 A inductive<br>load | MMJ 3x1.5                                                   | Yes if dampers                                                |
| On/Off control of pre-heating /<br>On/Off control of pre-cooling /<br>On/Off control of water heating<br>coil circulating pump (Aqua<br>KIW) | DO6                                                                          | Max. 250 VAC / 50 VDC<br>8 A / 2 A inductive<br>load | MMJ 3x1.5                                                   | Yes, except if Twin<br>Tropic or built-in<br>pre-heating coil |
| Timer-controlled relay /<br>accumulator charge pump<br>on/off control PU80 (Aqua)<br>/ exhaust air cooling on/off<br>control (TCG)           | DO7                                                                          | Max. 250 VAC / 50 VDC<br>8 A / 2 A inductive<br>load | MMJ 3x1.5                                                   | Yes                                                           |
| A/AB alarm output, closing                                                                                                    | DO8                                                                          | Max. 250 VAC / 50 VDC<br>8 A / 2 A inductive<br>load | KLM 2x0.8                                                   | Yes                                                           |
| Analog inputs (AI)                                                                                                    |                                                                              |                                                      |                                                             |                                                               |
| %RH1                                                                                                    | Al1 (user-defined)                                                           | 0-10 VDC                                             | KLM 4x0.8                                                   | Yes                                                           |
| %RH2 / temperature of water<br>heater TE80 (Aqua)                                                                                            | Al2 (user-defined)                                                           | 0-10 VDC                                             | KLM 4x0.8                                                   | Yes                                                           |
| Free / PDE10 supply air duct<br>pressure                                                                                                    | Al3 (user-defined)                                                           | 0-10 VDC                                             | KLM 4x0.8                                                   | Yes                                                           |
| Free / PDE30 exhaust air duct<br>pressure                                                                                                    | Al4 (user-defined)                                                           | 0-10 VDC                                             | KLM 4x0.8                                                   | Yes                                                           |
| CO2/1                                                                                                    | AI5 (user-defined)                                                           | 0-10 VDC                                             | KLM 4x0.8                                                   | Yes                                                           |
| CO2/2                                                                                                    | Al6 (user-defined)                                                           | 0–10 VDC                                             | KLM 4x0.8                                                   | Yes                                                           |
| RH10 supply air relative humidity<br>sensor (Dehum/Twin Tropic/<br>TCG)                                                                      | Al11<br>(program-defined)                                                    | 0-10 VDC                                             | KLM 4x0.8                                                   | Yes, if duct coil                                             |
| TE10 supply air temperature<br>(Dehum/Twin Tropic/TCG)                                                                                       | Al12<br>(program-defined)                                                    | 0-10 VDC                                             | KLM 4x0.8                                                   | Yes, if duct coil                                             |

|                                                                                                    | Location on eAir            | Voltage/current                                              | Cable example                           | External wiring of              |
|----------------------------------------------------------------------------------------------------|-----------------------------|--------------------------------------------------------------|-----------------------------------------|---------------------------------|
|                                                                                                    | controller card             |                                                              |                                         | the ventilation unit            |
| Free                                                                                                    | Al13<br>(program-defined)   | 0–10 VDC                                                     | KLM 4x0.8                               |                                 |
| Free                                                                                                    | Al14<br>(program-defined)   | 0-10 VDC                                                     | KLM 4x0.8                               |                                 |
| Free                                                                                                    | Al15<br>(program-defined)   | 0-10 VDC                                                     | KLM 4x0.8                               |                                 |
| Free                                                                                                    | Al16<br>(program-defined)   | 0-10 VDC                                                     | KLM 4x0.8                               |                                 |
| Analog outputs (AO)                                                                                                    |                             |                                                              |                                         |                                 |
| Cooling control voltage /<br>additional post-heating control<br>voltage (heatpump models)                                                           | AO3                         | 0-10 VDC 10 mA                                               | KLM 2x0.8                               | Yes, except if in-built<br>coil |
| Heating control voltage /<br>compressor power control<br>voltage (heatpump models)                                                                  | AO5                         | 0-10 VDC 10 mA                                               | KLM 2x0.8                               | Yes, if -X or water<br>heating  |
| Pre-heating control voltage /<br>pre-cooling control voltage<br>(CHG) / HRW n:o 2 control<br>voltage (Twin Tropic)                                  | AO6                         | 0-10 VDC 10 mA                                               | KLM 2x0.8                               | Yes, CHG                        |
| Exhaust air pre-heating control<br>voltage (HP) / exhaust air<br>dehumidifying control voltage<br>(TCG) / HRW de-frosting control<br>voltage (WGHR) | A07                         | 0-10 VDC 10 mA                                               | KLM 2x0.8                               | Yes, if duct heating            |
| Hot water production control voltage                                                                                                    | AO8                         | 0-10 VDC 10 mA                                               | KLM 2x0.8                               | Yes                             |
| Digital inputs DI                                                                                                    |                             | Connected to<br>a potential-free<br>normally open<br>contact |                                         |                                 |
| Emergency stop                                                                                                    | DI1 (fixed)                 | 24 VDC                                                       | KLM 2x0.8                               | Yes                             |
| PDS10 supply air fan pressure<br>switch / de-frosting indication<br>(heatpump models)                                                               | DI2 (user-defined)          | 24 VDC                                                       | KLM 2x0.8                               | Yes, -X                         |
| Overtime (only in Office use)                                                                                                    | DI3 (user-defined)          | 24 VDC                                                       | KLM 2x0.8                               | Yes                             |
| Manual boost                                                                                                    | DI4 (user-defined)          | 24 VDC                                                       | KLM 2x0.8                               | Yes                             |
| Away mode                                                                                                    | DI5 (user-defined)          | 24 VDC                                                       | KLM 2x0.8                               | Yes                             |
| Overpressure                                                                                                    | DI6 (user-defined)          | 24 VDC                                                       | KLM 2x0.8                               | Yes                             |
| Central vacuum system indication                                                                                                    | DI7 (user-defined)          | 24 VDC                                                       | KLM 2x0.8                               | Yes                             |
| Cooker hood indication                                                                                                    | DI8 (user-defined)          | 24 VDC                                                       | KLM 2x0.8                               | Yes                             |
| Electrical post-heating alarm /<br>compressor failure (heatpump<br>models)                                                                          | DI10 (fixed)                | 24 VDC                                                       | KLM 2x0.8                               | Yes, if -X                      |
| Other connections                                                                                                    |                             |                                                              |                                         |                                 |
| Control panel connections                                                                                                    | X27, X28                    |                                                              | 10 m cable<br>supplied with<br>the unit | Yes                             |
| Modbus-RTU                                                                                                    | X26                         |                                                              | Instrument cable 2x2x0,5                | Yes                             |
| Ethernet                                                                                                    | X19                         |                                                              | Cat5                                    | Yes                             |
| O3 ozone sensor (ION)                                                                                                    | ICEA2000A unit connector 11 | 0-10 VDC                                                     | KLM 4x0.8                               | Yes                             |

## NOTE

Before installing the ventilation unit, make sure there are no foreign objects inside the ventilation unit or in the ducts

- See the model-specific pictures of your unit at the end of this manual.
- Verify the correct duct connections, to avoid wrongly connected ducts.
- Don't start the ventilation unit before the building is in use.
- If the ventilation unit is turned on too early, the ventilations system can be contaminated with building dust.
- The duct output of the ventilation unit are duct-sized. Use a duct part when connecting the ventilation unit to a duct.
- Remember to insulate the duct all the way to the ventilation unit outer shell.

## **Necessary additional installation materials**

| Material                                                                                                 | Intended use                                                                                                    |
|----------------------------------------------------------------------------------------------------|----------------------------------------------------------------------------------------------------|
| Screws                                                                                                   | Mounting the rear attachment list<br>and ventilation unit on a wall (for<br>suitable models). Choose the screws<br>based on the wall material. |
| Sheet metal<br>screws                                                                                    | Attaching the rear attachment bracket to the ventilation unit                                                                                  |
| Wall mounting box                                                                                        | eAir wall mounting rack                                                                                                    |
| Cables                                                                                                   | As defined in section <i>Preparing</i> electrical work                                                                                         |
| Duct tape                                                                                                | Sealing                                                                                                    |
| Acoustic panels<br>(soft cellular<br>plastic)                                                            | Preventing structure-borne sounds                                                                                                    |
| Insulation<br>material (cell<br>plastic and/or<br>wool, depending<br>on the location<br>of installation) | Insulation and soundproofing                                                                                                    |
| Rivets                                                                                                   | Connecting ventilation ducts to the unit                                                                                                    |
| Spirit level                                                                                             | Making sure the unit is set straight                                                                                                    |
| Water pipe                                                                                               | Connecting duct coils and condensation water drainage                                                                                          |
| Water trap/<br>siphon                                                                                    | Removal of condensation water                                                                                                    |
| Duct connection reducing fitting                                                                         | Fitting the ducts into the ventilation system                                                                                                  |
|                                                                                                    | NOTE: Always use reducing fittings when necessary.                                                                                             |
| Dampers                                                                                                  | Keeping cold air outside                                                                                                    |
| Silencers                                                                                                | Dampening possible noise                                                                                                    |
| Suitable<br>grommets for<br>the sensors<br>installed in the<br>duct                                      | Installing sensors in ducts.                                                                                                    |
| Shut-off valves                                                                                          | To facilitate unit maintenance                                                                                                    |
| Water circulation balancing valves                                                                       | Adjusting the water flow to correct level                                                                                                    |

## Wall mounting

## FOR INFORMATION

Before installing the ventilation unit, check that the unit and the ductwork do not have any foreign objects inside them.

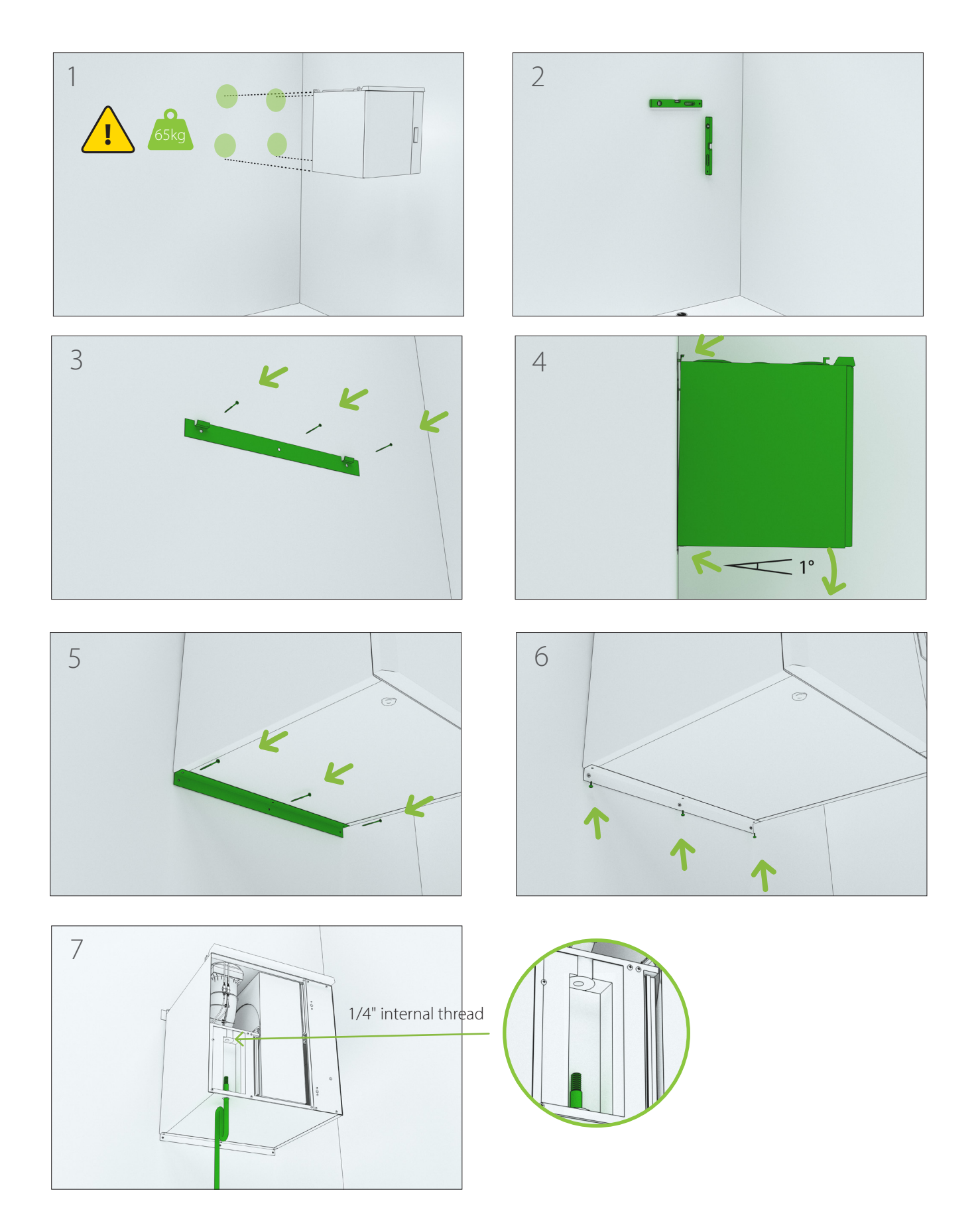

## Draining condensate water

All Enervent ventilation units should be drained. If the ventilation unit is equipped with active cooling, then draining is mandatory.

When air cools down, condensate water can form on cold surfaces. For example in winter time when warm and humid inside air meets the cold heat recovery wheel, or when warm outside air meets the cooling coil in the ventilation unit (if applicable).

## CAUTION

The condensate water drain must not be directly connected to a sewer pipe, but to a floor drain or equivalent.

- The condensate water should be led in a falling, at least Ø15 mm pipe or hose, through a water trap to a floor drain or such.
- The pipe must at all times lie lower than the condensate water drip pan / condensate water connection of the ventilation unit.
- There must not be any longer horizontal sections on the pipe.
- The condensation drain pipe must be insulated if mounted in spaces where freezing can occur.
- Also duct coils used for cooling must be drained and use a water trap.
- Each drain connection must have a separate water trap.
- Two or more water traps can be connected to the same drain pipe, provided they are connected together downstream from the water traps.
- If using an S-type water trap, the height of the backwater in the water trap should be minimum 50 mm (pic. 1, dimension B). The height difference between the drain point and the water trap should be minimum 50 mm (pic. 1, dimension A).
- Make sure there is always water in the water trap.
- Enervent recommends the usage of mebrane type water traps that do not depend on water for sealing. Enervent product code K900010010 (small). Enervent product code K900010002 (large).
- Installation of K900010010 water lock. The water trap should only be installed vertically. Remove the 1/4" plug covering the drain connection in the ventilation unit (pic. 2). Screw in the water trap firmly (pic. 3). Lock the water trap in place with the provided self tapping screw and sleeve (pic. 4). Install the screw right under the water trap. Install a suitable hose to the hose fitting of the water trap.

- Installation of K900010002 water trap. Install the water trap to a 32 mm pipe and tighten the pipe connections. Observe the arrow on the water trap indicating correct direction of flow. The water trap can be installed either vertically or horisontally (pic. 5).
- The functionality of the drain, including the duct coil drains, should be checked by pouring water into the drain at every filter change.

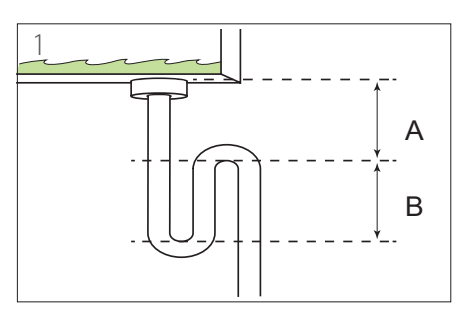

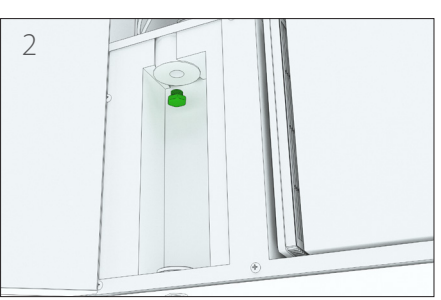

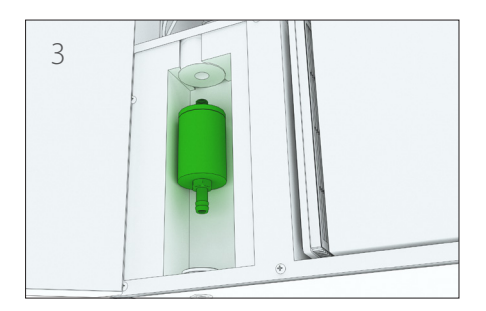

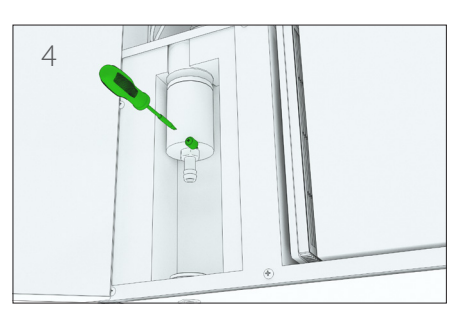

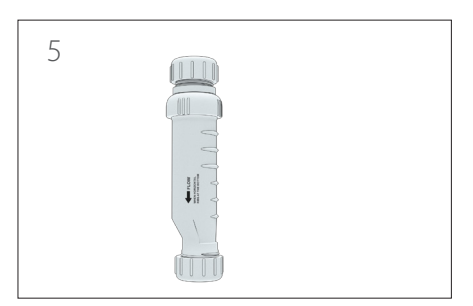

## Installing eAir control panel

The eAir control panel (See section "Control system and eAir control panel") is installed on a mounting box, or installed with a surface installation box (optional extra). Maximum two external control panels can be connected to a ventilation unit.

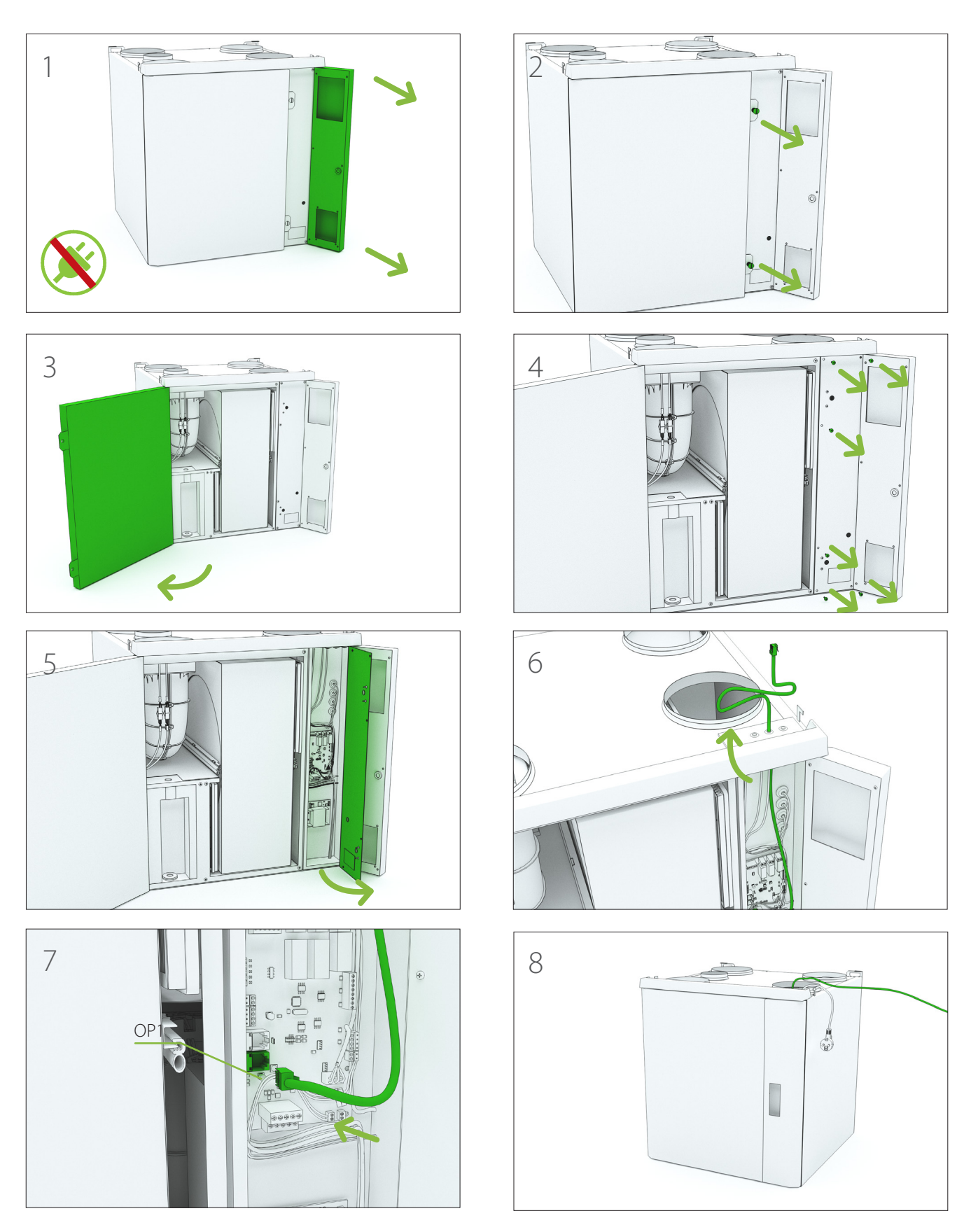

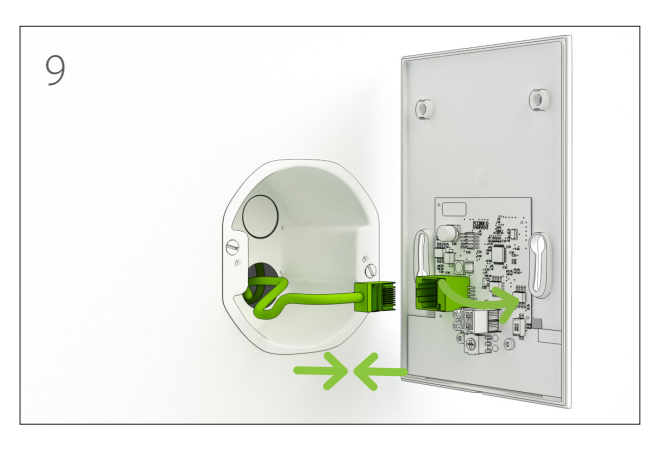

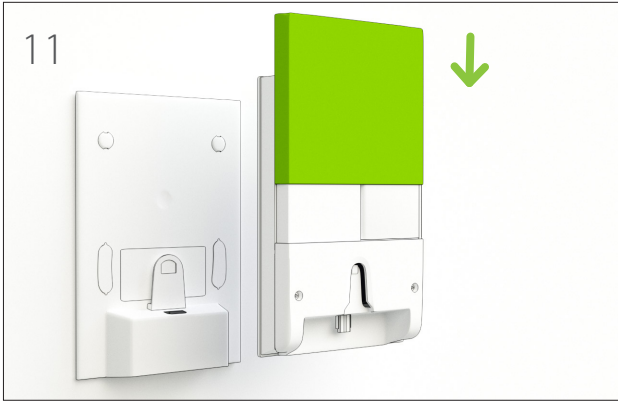

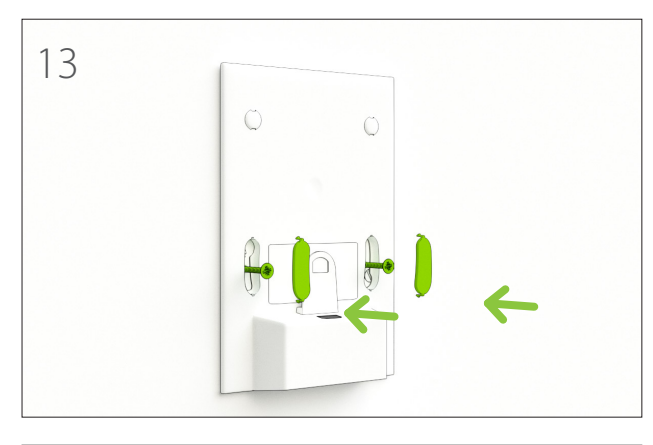

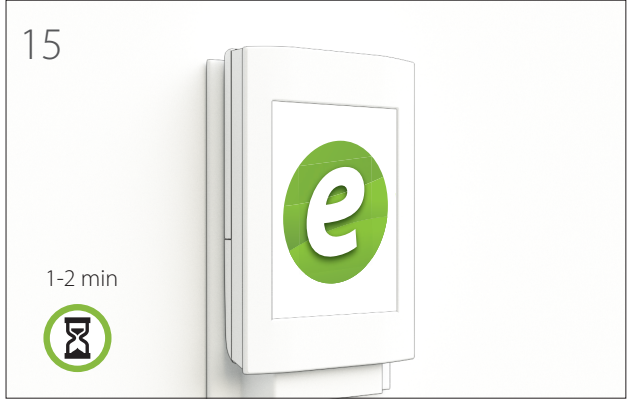

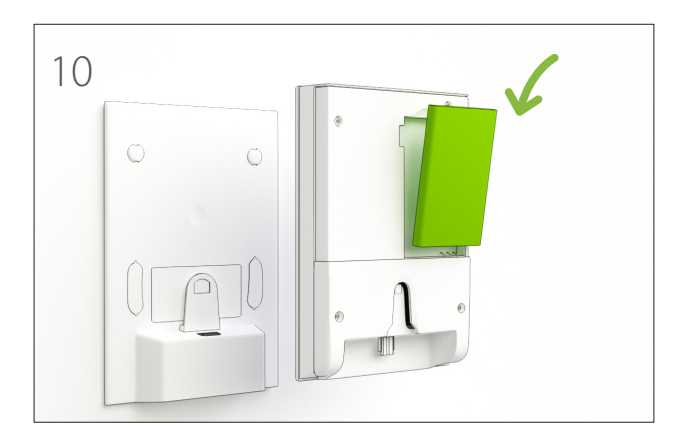

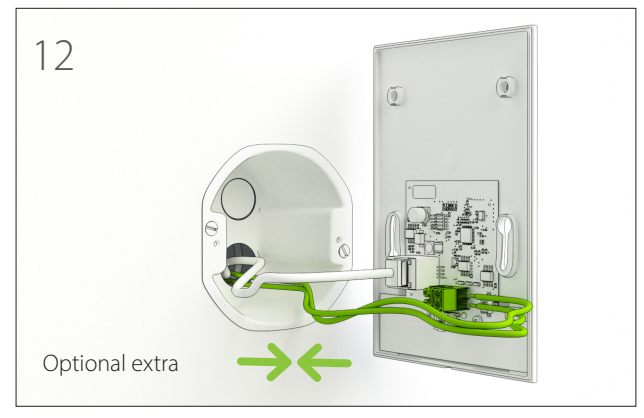

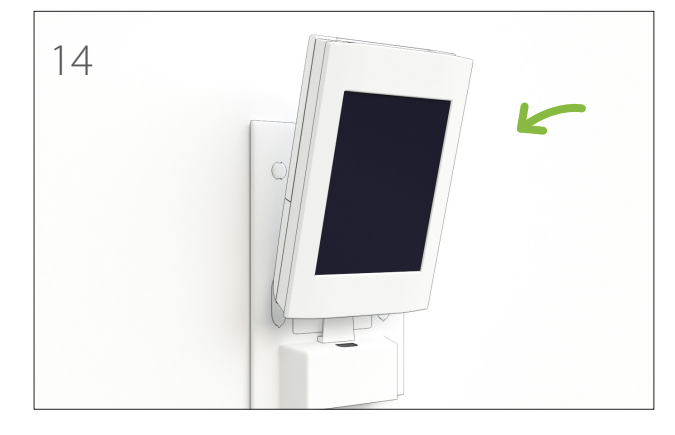

## Installation to a Modbus network

The ventilation unit can be controlled by a Modbus network. There are two alternative Modbus connection methods available. By using the X26 Modbus RTU connector on the Air motherboard, or by using the Modbus TCP/IP (md-sw version 1.30 onwards) X19 connector. The connection method is selected in the settings wizard in the eAir control panel, on the Modbus tab (eAir control panel software version 2.07 onwards).

#### Modbus RTU default values

- Modbus address 1 (1–100)
- Communication form RS 485
- Speed 19,200 (9,600 or 115,200) bps
- Parity None (Even).

#### Modbus RTU X26 connection termination

RS485 X26 connector has optional termination and biasing. These are selected in the short-circuit block JP5, which is right behind the X26 connection.

The below table shows the JP5 jumper. The bottom row is closest to the X26 RS485 connector.

| [o o] | Biasing: Jumper installed = RS485 B line earthed    |
|-------|-----------------------------------------------------|
|       | via the GND 600 $\Omega$ resistor.                  |
| [o o] | Termination: Jumper installed = bus terminated      |
| [o o] | Biasing: Jumper installed = RS485 A line            |
|       | connected via the +5V 600 $\Omega$ pull-up resistor |
|       |                                                     |

#### Modbus TCP/IP usage

- Modbus address is not used in Modbus TCP/IP. Access to unit is by the unit IP address.
- Maximum two TCP/IP connections can be active at the same time.

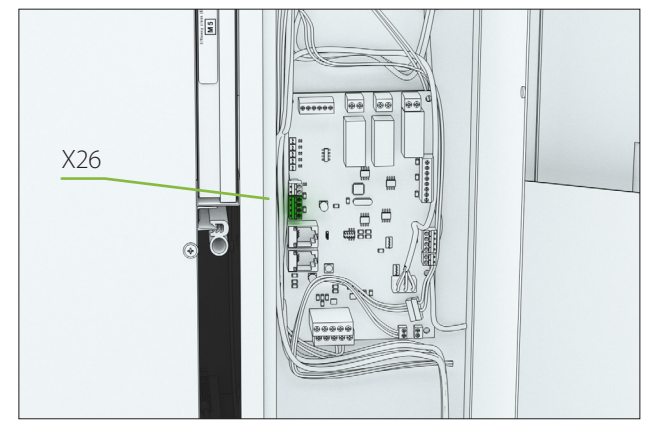

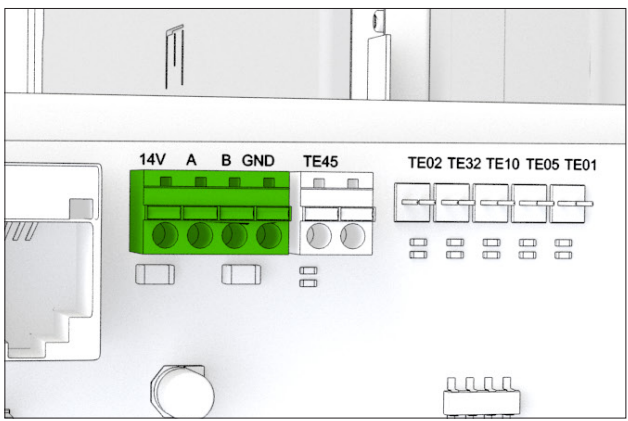

In the picture below you can see the placements of the Modbus RTU and Ethernet / Modbus TCP/IP connections on the eAir motherboard.

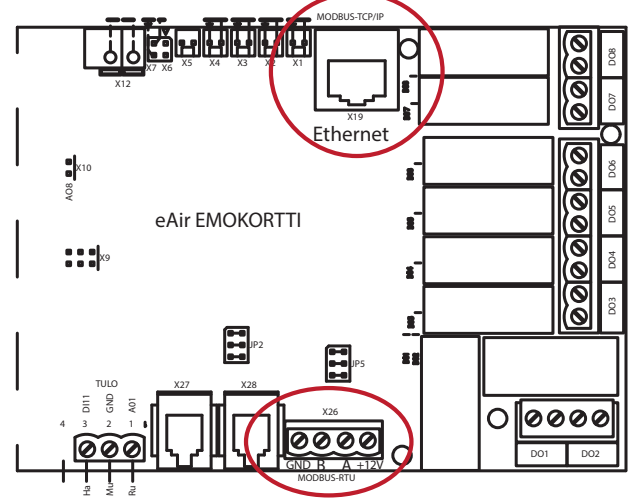

## Modbus registers can be found on the Enervent website at www.enervent.fi.

## WARNING

Network control must not be connected to the ventilation unit before the network master controller is configured and compatible with unit control parameters.

## NOTE

The Modbus TCP/IP connection method does not allow any kind of authentication or encryption. The unit must not be connected to a network that has open access to public internet. At the minimum, there must be a firewall that prevents external incoming network traffic.

## **General instructions**

## NOTE

Do not shut down the ventilation unit. Always select the correct operating mode depending on the ventilation need.

- Ventilation must be sufficient.
- If ventilation is not sufficient, the indoor air humidity will rise, which can cause condensation on cold surfaces.
- The indoor air humidity levels must be checked at regular intervals.
- During winter an indoor relative humidity level of no more than 40-45% is recommended (room temperature 20-22°C). The relative humidity level can be checked from the ventilation unit measurements. If the relative humidity level rises over 45%, ventilation should be boosted. c v
- The cleanliness of filters must be checked regularly.
- Often in winter, the extract air filter collects more dirt than the supply air filter. This means that the extract air flow is reduced, which can lead to a rise in indoor air relative humidity, and reduced heat recovery efficiency.
- More information about cleaning and changing the filters can be found in the User manual Maintenance section.
- Check monthly that the heat exchanger is functioning correctly, i.e. rotating.
- More information on checking and cleaning the heat exchanger can be found in the User manual Maintenance section.
- If the ventilation unit is shut down for longer than a couple of hours during winter, the fresh air intake vent and exhaust air blowout vent must be covered airtight. This prevents humidity from condensing on the electric motors of the fans, for example.
- In the autumn, before the beginning of the heating season and in the spring, before the beginning of the cooling season (if the unit has a cooling function), the condensation water drain must be checked by pouring water in the condensation water drain and making sure that the water drains away.

## Using the eAir control panel

Ventilation is used primarily with modes. The modes in use can be seen in the control panel main screen. The user can choose the best mode for each situation: At Home, Away, Boost, Overpressure, Silent, or Max. cooling / Max. heating. The Silent and Max. cooling / Max. heating modes must be activated separately from the Settings > Modes menu before they are shown in the Modes menu. The Modes menu can be accessed by tapping the round button in the middle of the control panel main screen.

Eco mode can be activated in all modes except in Max. cooling / Max. heating mode. Eco mode stops postheating and active cooling, and maximizes the use of heat recovery. Heat recovery is 100% until outdoor temperature reaches the outdoor temperature limit of heating, or until supply air temperature reaches the supply air temperature maximum limit. If the supply air temperature drops below the minimum temperature limit, post-heating activates and keeps the supply air temperature at minimum level.

The circle around the operating mode button changes its color depending on what the ventilation unit is doing. The circle is green when heat recovery is active; orange and red when heating is active, and blue when cooling is active.

The other functions of the ventilation unit can be found in the Main menu. The menu can be accessed by tapping the arrow at the bottom of the control panel main screen. The main menu consists of the following submenus: Time programs, Measurements, Alarm, Settings, System information, Setup wizard, and eAir web settings. For more information on menus, see the User manual.

If an alarm is active, it is shown in yellow in the control panel main screen. The most common alarm is a service reminder to remind the user to change the filters. The reason for any alarm should always be checked. Check the Alarms menu for the possible reason for the alarm and the instruction on how to acknowledge it.

## **Functional description**

### **Operating environments**

The operating environments for the ventilation unit are Home, Office, VAK1, VAK2, and VAK3.

The functions available differ based on the operating environment.

- The unit operates constantly in the Home operating environment. This is the default setting
- In the Office operating environment, the unit operates based on a timer program or an external control. The Office mode can be activated from the control panel.
- VAK1, 2, and 3 operating environments are meant for large properties, where the unit is operating as a part of a SCADA control system. The unit operates only on external commands. VAK operation environment can be preset at the factory in advance, if necessary.

## **TCG units**

TCG ventilation units are ventilation units intended for special use. Their cooling and dehumidifying capabilities are more efficient. The cooling and dehumidifying capabilities of the TCG units are accomplished by circulating cool liquid, either plain water or water solution containing antifreeze. The unit is used in the same way as CG (Cooling Geo) ventilation units. The same liquid can be used, but the effectiveness of the TCG unit's cooling and dehumidifying is better than in ventilation units with regular cooling. In TCG-units the rotating heat exchanger is used for both cooling and dehumidifying. eAir automation controls cooling and dehumidifying fully automatically based on the temperature and humidity limits set by the user.

## **Twin Tropic units**

Twin Tropic ventilation units are ventilation units designed for special use. Their twin rotating heat exchangers guarantee very efficient dehumidifying and cooling. The first rotating heat exchanger pre-cools and dehumidifies the incoming air before cooling and further dehumidifying the incoming air in the cooling coil. After this the supply air is heated to the desired temperature with another rotating heat exchanger, which gets its heating energy from the warm extract air, which in turn pre-cools and pre-dehumidifies the outdoor air in the first rotating heat exchanger. This procedure significantly reduces the energy need foor cooling in hot and humid conditions.

### Fans

When electricity is connected to the ventilation unit, the damper control relay activates and heat recovery starts at maximum efficiency. Extract air fan will turn on in a moment, after which the supply air fan will turn on after a small delay. After this the ventilation unit will function based on the configured settings.

Fans operate at speeds set by the active mode. Fan speeds (or duct pressures) are configured for each mode during commissioning. Supply and extract fans both have their separate speed settings.

The modes affecting the fan speeds are:

- At home (Office)
- RH%, CO2, or temperature boost
- Away
- Summer night cooling
- Manual boost
- Overpressure, cooking hood and central vacuum cleaner modes
- Alarm modes A and AB
- Silent mode
- Max. heating/cooling

The speed of supply and exhaust fans are set for each mode, except for alarm modes, in which the fans are always stopped or operating at minimum fan speed.

## **Constant duct pressure control**

Constant duct pressure control is an alternative for fixed fan speeds. When using constant duct pressure control, instead of a fixed fan speed, each mode is given a fixed pressure difference that the automation will try to maintain.

The ventilation unit motherboard need to have two 0–10 V / 24 V differential pressure transmitters (accessory) connected. They measure the differential pressure of the supply and extract duct in comparison to the surrounding air. Differential pressures are maintained at target values by changing fan speeds. Constant air volume is controlled if differential pressure is measured over an iris damper.

## Carbon dioxide, humidity, and temperature boost of fans

The fan power of the ventilation unit is controlled based on load conditions and on the measurements collected by the temperature, humidity and/or carbon dioxide sensors.

The concentration of carbon dioxide and/or humidity is kept below the limit value set in the control panel. Humidity control manages the fans based on the internal and possible external humidity transmitters in the ventilation unit. The standard ventilation unit delivery contains one built-in humidity sensor. Three carbon dioxide transmitters and three humidity transmitters can be connected to a ventilation unit. Transmitters are optional extras.

Carbon dioxide, humidity and temperature boosting can activate in Home mode. Humidity boosting can activate in Away mode as well.

If humidity boosting is not sufficient to remove humidity from the rooms, the boosted humidity removal can be activated from the settings menu (Settings > Boost > Humidity Boost > Boosted humidity removal). When humidity boosting is active, the boosted humidity removal operates automatically if the outdoor temperature is less than 0°C and the function has been activated in the Settings menu. This function slows down the rotation of the heat exchanger, which allows more efficient humidity removal.

Supply air dehumidification is available for certain ventilation units. The absolute humidity of supply air remains on a level set in Settings > System configuration > Drying settings.

Temperature boosting activates when the selected temperature measurement differs from the temperature set point.

#### **Overtime (Office usage mode)**

In the Office mode the ventilation unit shuts down unless a timer program instructs it to operate, or the overtime setting is active. Overtime length is configured in the control panel. It can be activated from the control panel or from a separate button (optional extra). Overtime control can be interrupted from the control panel. Overtime can also be activated via Modbus.

## **Overpressure (fireplace function)**

Overpressure can be activated from the control panel or from a separate button (optional extra), which will make lighting a fireplace easier. Overpressure time and the supply air and extract air fan speeds can be set from the control panel. Overpressure can be interrupted from the control panel. Over pressure lowers the speed of the extract air fan and raises the supply air fan speed for 10 minutes.

## NOTE

Overpressure function should be used only temporarily for making lighting the fireplace easier. The fireplace combustion air must be provided by other means than via the ventilation unit.

#### **Manual boost**

Manual boost is activated from the control panel or external switch (optional extra). Manual boost raises the speed of both fans for a pre-set time (default setting is 30 minutes). Manual boost can be interrupted from the control panel.

## Cooking hood and central vacuum cleaner modes

Switching to cooking hood or central vacuum cleaner mode is possible only by external control (potential-free contact). The intent is to maintain the pressure level of the apartment, despite using the cooking hood and/or the central vacuum cleaner.

## Summer night cooling

On summer nights, the room temperatures can be lowered with cooler outside air. Heat recovery and heating are turned off during summer night cooling. Fan speeds are controlled by the selected control mode. Summer night cooling starts and stops automatically when it has been activated from the panel.

## Weekly and annual programs

Time programs can be used to activate a user mode at a certain time on certain weekdays, or for some calendar days.

For example, when the apartment is empty, the fan speed can be reduced by creating a time program that sets the unit in Away mode.

Weekly and annual programs are set in the Time programs menu. The weekly program has 20 different time program entrys, to which you can enter both the start and the end times of the time program and the mode according to which the unit functions for that time. If the weekly program is wanted to run overnight, both the starting and ending weekdays must be selected in the program.

The annual program has five time program entrys, to which you can enter both the start and the end dates of the time program with hour and date information and the mode according to which the machine functions for that time.

Time program does not check for possible conflicts in programs. The user must ensure that there are no conflicting programs.

#### **Temperature control**

#### Heat recovery

Heat recovery is limited during summertime if the outdoor temperature is over +8°C. During this time the rotating heat exchanger is not operating if there is no need for heating.

Maximum heat recovery is on when outdoor temperature is lower than +8°C. This may lead to contradictions, especially in the spring, when the sun is heating the indoor air even though the temperature outside is still under +8°C. The temperature limit value can be changed from the control panel.

#### **Cooling recovery**

During the summertime power limitation, the heat exchanger activates at full power when the outdoor air is over 1°C warmer than extract air. The heat exchanger stops, when the outdoor temperature drops below the extract air temperature. This helps in keeping inside air cool in the summer.

#### Heat recovery defrost

eAir control periodizes the rotation of the rotating heat exchanger when there is a risc for freezing. Normal rotation of the rotating heat exchanger is resumed when defrosting is finished. Defrosting can be activated from the control panel.

#### Efficiency of heat recovery

The efficiency of the heat recovery of supply and extract air is displayed in the Measurements menu of the control panel.

## Supply, extract, and room temperature controls

The supply air temperature in the ventilation unit is controlled by the supply air controller. The ventilation unit can be used either as supply air controlled, which is when the controller keeps the supply air temperature at the set-point, or as extract or room temperature controlled, which is when the controller keeps the extract or room temperature at the set point by controlling the set point of the supply air controller.

The supply air controller makes sure that the supply air temperature stays at the set-point. If the outdoor temperature is less than the heat recovery temperature limit (default value +8°C), or if the ECO mode is active, the supply air temperature can rise over the set temperature. This temperature rise is from forced heat recovery only.

Extract or room temperature constant control is used when the apartment needs to be heated or cooled by the ventilation unit. Constant extract air temperature control is factory setting in ventilation unit models that have cooling.

If the outdoor temperature is less than the heat recovery temperature limit (default value +8°C), or if the ECO mode is active, the extract or indoor air temperature can rise over the set temperature. This temperature rise is from forced heat recovery only.

Room temperature control requires that the unit has either a temperature sensor (optional extra) connected to the eAir control panel or a room temperature transmitter (optional extra) connected to the eAir motherboard. Indoor air temperature control measurements must be activated separately from settings.

Heating is active when the control requests heating, i.e. when the set point temperature value is higher than the measured extract air (or indoor air) temperature. Cooling is active when the control requests cooling, i.e. when the set temperature value is lower than the measured extract air (or indoor air) temperature. Heating and cooling can be active at the same time, if the ventilation unit is equipped with supply air absolute humidity control (optional extra).

W models have a water heating coil return water check function that activates heating if the temperature of the return water drops too much. If the return water temperature is still dropping, the ventilation unit will shut down and set a freeze protection alarm.

If Max. heating / Max. cooling is selected from the control panel quick menu, efficient heating or cooling activates momentarily. The function forces the supply air control to its limit value and raises the fans to the Manual boost level.

The function will run until the temperature value set in the control panel main screen is reached.

#### Alarms

In alarm modes the ventilation unit either stops completely (A alarms, such as fire alarm) or remains in malfunction mode, in which the fans operate at minimum power (the so-called AB alarms, such as if supply air is too cold).

It is possible to configure the unit so that the fans stop also in AB-alarm.

#### Filter guard (optional extra)

The ventilation unit can be fitted with a filter guard function as an optional extra. Filter guard activates a service reminder alarm if the filter is blocked. The filter guard function requires that a ventilation unit has differential pressure sensors installed. These measure the difference in pressure caused by the filters. If the ventilation unit is ordered from the factory with a filter guard function, the automation will automatically activate the filter guard function when the setup wizard is completed. The fans will work at full power for some time, during which the system measures the pressure difference caused by clean filters, and sets the right value to indicate blocked filters. The filter guard is active following this. The service reminder alarm is sent, if the alarm level set by the automation is exceeded. The filter guard tests the filters every Wednesday at 12:00. Both fans will operate at full power for a few minutes.

The filter guard alarm must be manually acknowledged in the Settings > Alarm > Acknowledge maintenance notification menu. If the type or manufacturer of the filter is changed, the alarm limits of the filter guard must be updated. This is done in the menu: Settings > Alarm > Update alarm limits for filter guard.

## COMMISSIONING

## Requirements

#### Functioning requirements of the ventilation unit:

- Supply and extract air temperature less than +55°C.
- Return water temperature at least +8°C.
- Supply air temperature after heat recovery over +5°C.
- Supply air temperature over +10°C.
- All foreign objects have been removed from the ventilation system.
- Both fans are operating.

## Adjusting air flow

When the unit has been startedup, the air flows must be configured to designed values.

- Air flows are adjusted when commissioning the ventilation unit.
- The settings are set separately for both fans in each operating mode (= fan speed).
- Verify after air flow adjustment that there is underpressure at the extract air fan suction chamber relative to the supply air after heat recovery chamber.

Check the following when setting up:

- All filters are clean.
- All supply and extract air valves, the exhaust air cowling, and the outdoor air louvre are in place.

## FOR INFORMATION

Do not cover the outdoor louvre with mosquito netting.

In order to get optimal fan speed settings, the air flows must be measured in each duct-opening. A suitable instrument is a thermal anemometer or a differential pressure instrument. With these measurements, the air flow can be adjusted to follow the planned values.

A correctly configured ventilation unit is silent and has good heat economy. Additionally, it maintains a slight underpressure in the house. Underpressure prevents humidity from getting inside the walls and ceiling.

| Action                                                                                                    | Reviewed | Notes |
|----------------------------------------------------------------------------------------------------|----------|-------|
| The unit is installed according to the installation instructions provided by the manufacturer.                                                                                        |          |       |
| A condensation water drain pipe is attached to a water trap and its functionality has been tested.                                                                                    |          |       |
| Silencers have been installed in the supply air and extract air ducts.                                                                                                    |          |       |
| The air valves are connected to the ductwork.                                                                                                    |          |       |
| An outdoor louvre has been installed for fresh air intake.<br><b>NOTE</b> Do not cover the louvre with mosquito netting. It makes cleaning difficult.                                 |          |       |
| The unit is connected to an appropriate electrical supply.                                                                                                    |          |       |
| Ventilation ducts are insulated according to the ventilation plan.                                                                                                    |          |       |
| Any external sensors and electrical connections are installed.                                                                                                    |          |       |
| All airflows are set according to the ventilation planning. Verify that the extract air fan suction chamber has underpressure relative to the supply air after heat recovery chamber. |          |       |

## Commissioning check list

## Control system and eAir control panel

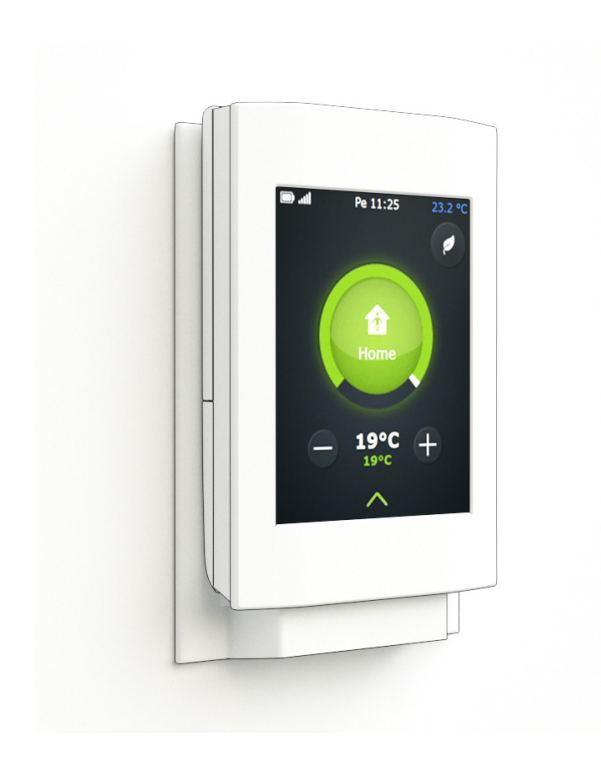

The ventilation unit is controlled by a built-in eAir control system and an eAir control panel. The control is configured at the factory, but the commissioning must be done at the installation site.

## Commissioning the eAir control panel

The eAir control panel is used for configuring the ventilation system controls and for managing ventilation.

#### WARNING

Do not damage the control panel screen with a sharp or scratching object.

#### Installing the battery

The battery is not installed inside the control panel when delivered. It must be put in place before charging the panel.

- 1. Open the battery case cover from the backside of the control panel.
- 2. Remove any possible protective tape from the battery terminals.
- 3. Slide the battery in place.

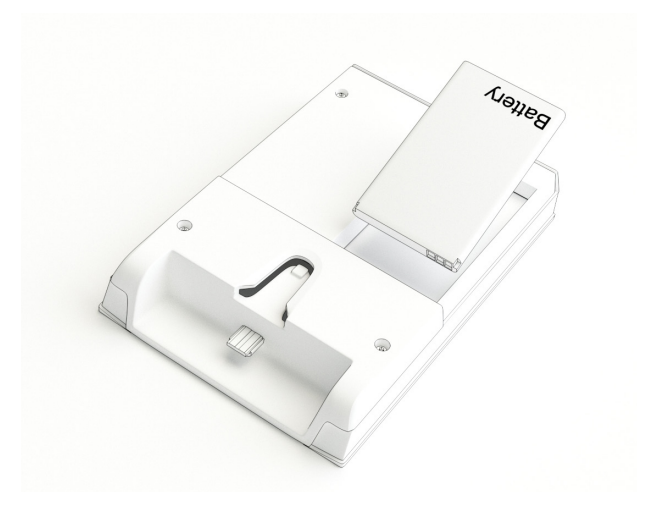

## WARNING

Insert the battery the right way around so that it does not damage the connectors!

#### Charging the control panel

 Set the panel in the wall mount. Battery begins to charge. Charge the battery for 24 hours before starting the setup wizard.

## FOR INFORMATION

The control panel can be charged with a micro-USB charger (not included in the delivery).

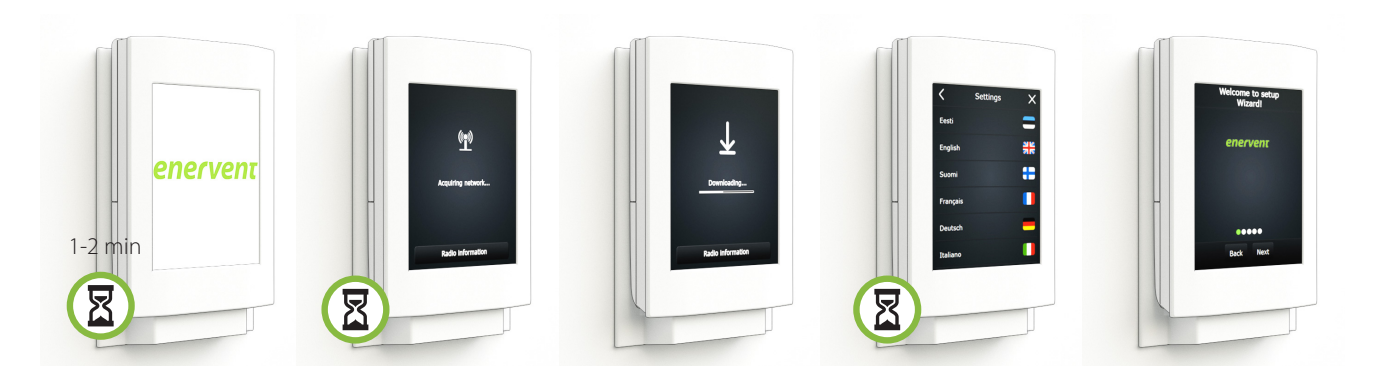

The setup wizard starts automatically when the ventilation system is powered up for the first time.

## Important information on the control system

## FOR INFORMATION

Note: The code for the setup wizard and the system settings is **6143**.

The setup wizard is intended to make the commission of the control panel easier. The function goes through all the settings needed when commissioning the ventilation system.

All settings are configured with the setup wizard. The settings can be reviewed in the Settings menu, but the settings affecting fan speeds cannot be changed from there.

If you need additional help in configuring the settings, tap the target text for more instructions.

Factory settings are basic values that are suitable in most cases. Naturally this does not apply to the fan speed settings for the different modes, because air flows must be configured and set on a house-by-house basis. Any other values do not usually need to be changed, unless instructed so in the ventilation planning. All the settings configured with the wizard are active immediately.

The changes are automatically saved in the unit's longterm memory once the wizard is finished for the first time. In the following operation times the changes are saved by answering "Yes" when the function asks whether or not the save the changes.

Running the setup wizard in one panel is enough even if you have two panels connected to the ventilation unit. Switch the power on in the other panel once you have configured the settings. The panel prompts which language you want to use, and retrieves the rest of the information from the ventilation unit's motherboard.

#### Returning to setup wizard

If the complete setup wizard is not completed the first time, it will automatically restart every time the machine is switched on, and the settings can be finalized.

If you have finished the function and want to change the settings, open the wizard by tapping the arrow at the bottom of the start screen, and then selecting *Setup wizard*. Enter the code **6143**.

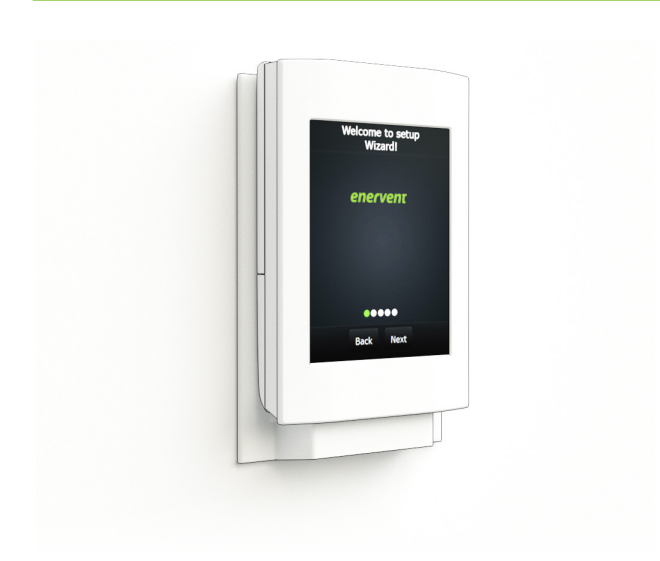

## Commissioning the system with the setup wizard

The check list covers the complete setup wizard.

Make sure that the installation of the ventilation system is complete before starting the setup wizard. If any external sensor is not connected or if the indoor temperature is less than +15°C, the setup wizard cannot be completed. Alarms cannot be acknowledged in the setup wizard. If there is an alarm during the setup wizard, it can be acknowledged only after the setup wizard is completed.

If you pause the setting configuration, the control panel will automatically restart the wizard next time when you switch on the ventilation system. Then you can finalize the settings.

If the eAir panel is showing a text about connecting to a network and it is not connecting to the wall mount, check the cable between the wall mount and the ventilation unit. **Do no** tap the *Re-connect radio* button. It removes the pairing between the wall mount and the eAir panel, after which the eAir panel cannot be used umtil a new pairing is formed as instructed on page 12.

Make sure before starting the settings function that all the necessary information is available. Request necessary Modbus parameters from the supplier of the control system linked with Modbus, and network settings from the administrator of the local area network (only if DHCP is not in use).

## FOR INFORMATION

The fan speed settings for different modes must be configured and set on a house-by-house basis.

- 1. Switch the ventilation unit on.
- 2. The eAir operatin panel starts automatically and the Enervent logo appears on the screen.
- 3. Wait for the language choice to appear.
- 4. This may take some time. Wait patiently.
- 5. Choose the correct language and tap *Next*.
- 6. Setup wizard opens.
- 7. Begin defining settings by tapping *Next*.

The following pages contain description on all the settings in the setup wizard.

## Setup wizard

|         | NOTE! Factory settings are suitable for most installations. The fan speed settings for different operating modes are installation specific and must be specified and set separately for each installation. Do not change other factory settings, unless otherwise specified in the ventilation system plan. |                                        |                            |                                                                                                   |
|---------|----------------------------------------------------------------------------------------------------|----------------------------------------|----------------------------|---------------------------------------------------------------------------------------------------|
| DISPLAY | MENU                                                                                                    | SUB MENU                               | FACTORY SETTING            | DESCRIPTION/REMARKS                                                                               |
|         | Setup wizard                                                                                                    |                                        |                            |                                                                                                   |
| 1       | 🔇 Settings 🗙                                                                                                    |                                        |                            | Choose language.                                                                                  |
|         | Eesti                                                                                                    |                                        |                            |                                                                                                   |
|         | English                                                                                                    |                                        |                            |                                                                                                   |
|         | Suomi                                                                                                    |                                        |                            |                                                                                                   |
|         | Français                                                                                                    |                                        |                            |                                                                                                   |
|         | Deutsch 📃                                                                                                    |                                        |                            |                                                                                                   |
|         | Italiano                                                                                                    |                                        |                            |                                                                                                   |
| 2       | Date                                                                                                    |                                        |                            | The date is displayed in a year-month-day format.                                                 |
|         | yyyy mm dd                                                                                                    |                                        |                            |                                                                                                   |
|         |                                                                                                    |                                        |                            |                                                                                                   |
|         |                                                                                                    |                                        |                            |                                                                                                   |
|         | 2013 01 01                                                                                                    |                                        |                            |                                                                                                   |
|         |                                                                                                    |                                        |                            |                                                                                                   |
|         |                                                                                                    |                                        |                            |                                                                                                   |
|         | Back Next                                                                                                    |                                        |                            |                                                                                                   |
| 3       | Time                                                                                                    |                                        |                            | The clock displays 24 h time.                                                                     |
|         | hh mm                                                                                                    |                                        |                            |                                                                                                   |
|         |                                                                                                    |                                        |                            |                                                                                                   |
|         |                                                                                                    |                                        |                            |                                                                                                   |
|         | 00 00                                                                                                    |                                        |                            |                                                                                                   |
|         |                                                                                                    |                                        |                            |                                                                                                   |
|         |                                                                                                    |                                        |                            |                                                                                                   |
|         | Back Next                                                                                                    |                                        |                            |                                                                                                   |
|         |                                                                                                    |                                        | 07.04                      |                                                                                                   |
| 4       | Display                                                                                                    | Screen brightness                      | 97%                        | Scale 0 - 100 %.                                                                                  |
|         | Display brightness                                                                                                    |                                        |                            |                                                                                                   |
|         | Sleep delay on battery                                                                                                    |                                        |                            |                                                                                                   |
|         | Sleep when On plugged in                                                                                                    |                                        |                            |                                                                                                   |
|         | Secondary temperature in                                                                                                    |                                        |                            |                                                                                                   |
|         |                                                                                                    |                                        |                            |                                                                                                   |
|         | Back Next                                                                                                    |                                        |                            |                                                                                                   |
|         |                                                                                                    | Sleep mode delay                       | 90 sok                     | This satting dofings the time offer which the server                                              |
|         |                                                                                                    | Sleep mode delay                       | 90 Sek                     | will turn itself off to save the battery when it is not used.                                     |
|         |                                                                                                    | Sleep mode delay for                   | OFF                        | This setting defines whether the power saving sleep                                               |
|         |                                                                                                    | waii mounting bracket                  |                            | the wall mount.                                                                                   |
|         |                                                                                                    | Temperature shown<br>on front of panel | Outside air<br>temperature | The alternatives are outside air temperature, supply air temperature and extract air temperature. |

| 5 | Mode of operation       Use     Home       Temperature control     Supply air       Cooling     Off       Cooling disable<br>outside<br>temperature     17 °C       Heating     Off       Back     Next | Use                                      | Home                                                                                            | The options are Home or Office. In Office mode,<br>the unit can be switched on only by using a time<br>program.                                                                                                    |
|---|----------------------------------------------------------------------------------------------------|------------------------------------------|-------------------------------------------------------------------------------------------------|----------------------------------------------------------------------------------------------------|
|   |                                                                                                    | Temperature control                      | Supply air<br>Extract air is the<br>default setting for<br>units with cooling<br>functionality. | Supply air maintains the supply air temperature at<br>the value specified on the main view. This is the<br>default setting for units with no cooling functionality.<br>Room temperature average or Extract air compare<br>the temperature setting in the main view with the<br>room temperature or extract air temperature and<br>heat or cool the supply air accordingly. To be able<br>to use room temperature control, at least one room<br>temperature sensor must be connected. These set-<br>tings are recommended only for units with cooling<br>functionality. |
|   |                                                                                                    | Cooling                                  | OFF                                                                                             | Options are ON/OFF.                                                                                                    |
|   |                                                                                                    | Outside temperature limit for cooling    | 17°C                                                                                            | When the outside temperature is below the set value, no active cooling is allowed.                                                                                                    |
|   |                                                                                                    | Heating                                  | ON                                                                                              | Options are ON/OFF.                                                                                                    |
|   |                                                                                                    | Outside temperature<br>limit for heating | 25℃                                                                                             | When the outside temperature is above the set value, no heating is allowed.                                                                                                    |
|   |                                                                                                    | Min. supply air<br>temperature           | 13℃                                                                                             | This is the minimum temperature for the supply air when the temperature control value is <i>Extract air</i> or <i>Room temperature average</i> .                                                                                                    |
|   |                                                                                                    | Maximum supply air<br>temperature        | 40°C                                                                                            | This is the maximum temperature for the supply air when the temperature control value is <i>Extract air</i> or <i>Room temperature average</i> .                                                                                                    |
|   |                                                                                                    | Heating/cooling<br>limitation            | OFF                                                                                             | This setting is used if the user wants to prevent<br>continuous switching between heating or cooling<br>when the temperature setpoint is very close to the<br>desired temperature.                                                                                                    |
|   |                                                                                                    | Heating                                  | 18℃                                                                                             | When the extract air (or the room temperature<br>average, in room temperature mode) temperature<br>drops, the heating is not activated until this tem-<br>perature is reached.                                                                                                    |
|   |                                                                                                    | Cooling                                  | 24°C                                                                                            | When the extract air (or the room temperature<br>average, in room temperature mode) increases, the<br>cooling is not activated until this temperature is<br>reached.                                                                                                    |
|   |                                                                                                    | TE20-21 sensor                           | OFF                                                                                             | Options are ON/OFF. If both sensors are selected<br>here, the temperature control uses the mean tem-<br>perature of the room sensors. If you have installed<br>only one wall mounting bracket with room tem-<br>perature sensor, it is TE20.                                                                                                    |
|   |                                                                                                    | Room temperature<br>sensor 1-3           | OFF                                                                                             | Options are ON/OFF. These sensors are room tem-<br>perature transmitters that are connected to the<br>ventilation unit. The sensors can be included or left<br>out of the mean room temperature measuring by<br>setting them on or off.                                                                                                    |

| 6 | AI-settings         Analog input 1       >         % RH-sensor 1       >         Analog input 2       >         % RH-sensor 2       >         Analog input 3       >         CO2 sensor 1       >         Analog input 4       >         None       >         Analog input 5       >         Back       Next | Analog input 1                                  | %RH sensor1       | Define the functionality and set the voltage for<br>the analog inputs 1-6 on the eAir motherboard.<br>Al settings needs to be configured if there are<br>external sensors connected to the ventilation unit,<br>besides the two RH% and CO <sub>2</sub> sensors that are<br>preconfigured.<br>Select identification for the input<br>Set the sensor lowest output voltage<br>Set the sensor highest output voltage                                                                                                    |
|---|----------------------------------------------------------------------------------------------------|-------------------------------------------------|-------------------|----------------------------------------------------------------------------------------------------|
|   |                                                                                                    | Analog input 2                                  | %RH sensor 2      | Set the corresponding measurement value for the                                                                                                    |
|   |                                                                                                    | Analog input 3                                  | None              | lowest output voltage                                                                                                    |
|   |                                                                                                    | Analog input 4                                  | None              | Set the corresponding measurement value for the                                                                                                    |
|   |                                                                                                    | Analog input 5                                  | CO2 sensor 1      | highest output voltage                                                                                                    |
|   |                                                                                                    | Analog input 6                                  | CO2 sensor 2      |                                                                                                    |
| 7 | Constant duct pressure settings       Off         Constant duct pressure       Off         Controller proportional gain       63         Controller integral term       5 s         Controller dead zone       2 Pa         Supply air pressure deviation delay       8ack                                   | Constant duct pres-<br>sure control             | OFF               | Options are ON/OFF.                                                                                                    |
|   |                                                                                                    | Air flow setup mode                             | Constant pressure | Selecting <b>Constant pressure</b> requires all fan power<br>settings to be entered as duct pressures, and the<br>automation will automatically maintain the duct<br>pressure by varying the fan speeds. Select this set-<br>ting if you know the required duct pressures for the<br>different operating modes.<br>Selecting <b>Constant speed</b> will allow the airflow<br>measurements to be made without the duct pres-<br>sure control. The measured duct pressures are<br>shown under the fan speed settings for reference,<br>and are automatically stored when continuing to<br>the next setting. After completing all fan speed<br>settings the constant duct pressure control is auto-<br>matically activated, and fan speed control will be<br>automatic according to duct pressures. Use this<br>setting if you don't know the needed duct pressures<br>for the different operating modes. |
|   |                                                                                                    | P-band                                          | 25                | P-band value determines how much the fan speed will be altered.                                                                                                    |
|   |                                                                                                    | l-time                                          | 5 s               | I-time value determines how quick the change to the fan speed will be.                                                                                                    |
|   |                                                                                                    | DZ                                              | 2 Pa              | DZ (dead zone) is the deviation in the set duct pressure where the controller has no effect on the fan speed.                                                                                                    |
|   |                                                                                                    | Alarm delay for<br>supply air duct<br>pressure  | 200 s             | If pressure deviation is greater than the set alarm<br>limit, an alarm will be triggered after the delay set<br>here.                                                                                                    |
|   |                                                                                                    | Alarm delay for<br>extract air duct<br>pressure | 200 s             | If pressure deviation is greater than the set alarm<br>limit, an alarm will be triggered after the delay set<br>here.                                                                                                    |
|   |                                                                                                    | Alarm limit                                     | 10 Pa             | An alarm is triggered if pressure deviation is greater than the alarm limit set here.                                                                                                    |

| 8  | Heat Recovery HRC defrosting Minter forcing switch threshold Arctic mode Back Next                                                                                                    | Defrost                               | OFF   | Options are ON/OFF. The function is active during<br>winter season, if enabled. When defrosting is active,<br>the rotating heat recovery wheel will rotate at a<br>slower speed.                           |
|----|----------------------------------------------------------------------------------------------------|---------------------------------------|-------|----------------------------------------------------------------------------------------------------|
|    |                                                                                                    | Limit temperature<br>for winter boost | 8°C   | When the outside temperature is below this value, the heat recovery is always on 100%.                                                                                                    |
|    |                                                                                                    | Arctic mode                           | OFF   | Options are ON/OFF. Arctic mode is a defrost-<br>ing mode that takes the outside air temperature<br>and the absolute humidity of the extract air into<br>account when determining the need for defrosting. |
|    | Operating modes                                                                                                    |                                       |       |                                                                                                    |
| 9  | Home mode settings       Supply air     30%       Extract air     30%       Back     Next                                                                                                    | Supply air                            | 30 %  | This value defines the supply air fan speed in Home<br>operating mode.                                                                                                    |
|    |                                                                                                    | Extract air                           | 30%   | This value defines the extract air fan speed in Home operating mode.                                                                                                    |
| 10 | Summer Night Cooling       On         Summer Night Cooling       On         Start cooling       25 °C         Stop cooling       21 °C         Min outside temperature for cooling         Min outside temperature differance         Back       Next | Summer night<br>cooling               | OFF   | Options are ON/OFF. Summer night cooling boosts<br>the fan speed to increase cooling when the outside<br>air is cooler than the room air.                                                                  |
|    |                                                                                                    | Start temperature                     | 25℃   | Summer night cooling starts when the temperature of extract air exceeds this temperature value.                                                                                                    |
|    |                                                                                                    | Stop temperature                      | 21°C  | Summer night cooling stops when the temperature of extract air drops below this temperature value.                                                                                                    |
|    |                                                                                                    | Lowest outside<br>temperature         | 10°C  | The temperature of outside air must be higher than this value for the summer night cooling to start.                                                                                                    |
|    |                                                                                                    | Min. temperature<br>difference        | 1°C   | Outside air must be cooler than extract air by this value.                                                                                                    |
|    |                                                                                                    | Supply air                            | 70 %  | The speed of the supply air fan when summer night cooling is active.                                                                                                    |
|    |                                                                                                    | Extract air                           | 70 %  | The speed of the extract air fan when summer night cooling is active.                                                                                                    |
|    |                                                                                                    | Start time                            | 22.00 | Summer night cooling is only allowed after this specified time.                                                                                                    |
|    |                                                                                                    | Stop time                             | 7.00  | Summer night cooling is stopped after this speci-<br>fied time.                                                                                                    |

|    | I.                                                                                                    |                           |           |                                                                                                    |
|----|----------------------------------------------------------------------------------------------------|---------------------------|-----------|----------------------------------------------------------------------------------------------------|
|    |                                                                                                    | Weekdays                  | Every day | Set the weekday or days for summer night cooling.                                                               |
|    |                                                                                                    | Active cooling<br>blocked | ON        | Options are ON/OFF. If this setting is on, no active cooling is allowed.                                        |
| 11 | Away mode settings       Supply air     20%       Extract air     20%       Temperature drop     2 °C       Heating     Off       Cooling     Off       Back     Next | Supply air                | 20 %      | This value defines the supply air fan speed in Away operating mode.                                             |
|    |                                                                                                    | Extract air               | 20 %      | This value defines the extract air fan speed in Away operating mode.                                            |
|    |                                                                                                    | Temperature setback       | 2°C       | This value defines the temperature drop in the temperature set-point when Away operating mode is on.            |
|    |                                                                                                    | Heating                   | ON        | Options are ON/OFF. This setting defines whether<br>or not after heating is allowed in Away operating<br>mode.  |
|    |                                                                                                    | Cooling                   | ON        | Options are ON/OFF. This setting defines whether<br>or not active cooling is allowed in Away operating<br>mode. |
| 12 | Manual boost       Boost duration       Supply air       Extract air       Back                                                                                       | Boost duration            | 30 min    | This setting defines the time the fan speed is boosted.                                                         |
|    |                                                                                                    | Supply air                | 90 %      | This is the speed at which the supply air fan will be running when manual boosting is activated.                |
|    |                                                                                                    | Extract air               | 90 %      | This is the speed at which the extract air fan will be running when manual boosting is activated.               |
| 13 | Overpressure mode<br>Overpressure duration Supply air Extract air Back Next                                                                                           | Overpressure<br>duration  | 10 min    | This setting defines the time the overpressure is active.                                                       |
|    |                                                                                                    | Supply air                | 50 %      | This is the speed at which the supply air fan will be running when manual overpressure is activated.            |
|    |                                                                                                    | Extract air               | 30 %      | This is the speed at which the extract air fan will be running when manual overpressure is activated.           |

|    | Boost functions                                                                                                    |                                      |          |                                                                                                    |
|----|----------------------------------------------------------------------------------------------------|--------------------------------------|----------|----------------------------------------------------------------------------------------------------|
| 14 | Humidity boosting         RH boosting       Off         Summer/Winter threshold       4 °C         Humidity limit       -         Humidity threshold       -         Maximum TF       90%         Back       Next | % RH boost                           | OFF      | Options are ON/OFF. This setting allows or prohibits boosting according to the air humidity.                                                                                                    |
|    |                                                                                                    | Summer / winter<br>limit temperature | 4°C      | When the 24 hour mean temperature of outside air<br>is higher than this limit, boosted ventilation based<br>on the 48 hour mean humidity of extract air is taken<br>into use. If the 24 hour mean temperature is below<br>the value set here, a fixed limit for boosted ventila-<br>tion is used. |
|    |                                                                                                    | % RH boost limit<br>value            | 45 %     | In winter mode (24 h mean temperature of outside<br>air is less than +4°C) boosted ventilation activates<br>when relative humidity of the extract air is higher<br>than this value.                                                                                                    |
|    |                                                                                                    | Threshold value 48<br>hr % RH        | 15 %     | In summer mode (24 h mean temperature of out-<br>side air is higher than +4°C) boosted ventilation<br>activates when relative humidity of extract air is<br>higher than the 48 h mean humidity by the value<br>set here.                                                                          |
|    |                                                                                                    | Max. supply air fan<br>speed         | 90 %     | The maximum allowed speed of the supply air fan during humidity boosting.                                                                                                    |
|    |                                                                                                    | Max. extract air fan<br>speed        | 90 %     | The maximum allowed speed of the extract air fan during humidity boosting.                                                                                                    |
|    |                                                                                                    | Rotor<br>dehumidification            | OFF      | Options are ON/OFF. If allowed rotor dehumidifica-<br>tion is active when humidity boosting is active and<br>the outside air temperature is below 0 °C.                                                                                                    |
| 15 | CO2 boosting     Off       CO2 limit     90%       Maximum TF     90%       Maximum PF     90%       Back     Next                                                                                                | CO2 boost                            | OFF      | Options are ON/OFF. This setting allows boosting<br>of the fans according to the CO2 level. CO2 set-<br>tings require an external carbon dioxide transmitter<br>(optional extra).                                                                                                    |
|    |                                                                                                    | CO2 boost limit<br>value             | 1000 ppm | Boosting starts when the amount of CO2 exceeds the value set here.                                                                                                    |
|    |                                                                                                    | Max. supply air fan speed            | 90%      | The maximum allowed speed of the supply air fan during CO2 boosting.                                                                                                    |
|    |                                                                                                    | Max. extract air fan<br>speed        | 90%      | The maximum allowed speed of the extract air fan during CO2 boosting.                                                                                                    |

| 16 | Temperature boost       Temperature boost     Off       Select     Room<br>removed air       Maximum TF     90%       Maximum PF     90%       Maximum PF     90%       Back     Next | Temperature boost                                                                    | OFF                        | Options are ON/OFF.                                                                                                    |
|----|----------------------------------------------------------------------------------------------------|--------------------------------------------------------------------------------------|----------------------------|----------------------------------------------------------------------------------------------------|
|    |                                                                                                    | Select temperature                                                                   | Extract air<br>temperature | The options are <i>Extract air temperature</i> or <i>Room</i><br><i>temperature average</i> . To be able to select room<br>temperature average, you need a separate room<br>temperature sensor (optional extra). |
|    |                                                                                                    | Max. supply air fan<br>speed                                                         | 90%                        | The maximum allowed speed of the supply air fan during temperature boosting.                                                                                                    |
|    |                                                                                                    | Max. extract air fan<br>speed                                                        | 90%                        | The maximum allowed speed of the extract air fan during temperature boosting.                                                                                                    |
| 17 | Cooker hood &<br>Central vacuumCooker hood OnSupply air50%Extract air30%Central vacuum cleaner OnSupply air50%Extract air30%Supply air50%Extract air30%                               | Cooker hood on,<br>supply air                                                        | 50 %                       | Set the supply air fan speed for when the cooker<br>hood is on.                                                                                                    |
|    |                                                                                                    | Cooker hood on,<br>extract air                                                       | 30 %                       | Set the extract air fan speed for when the cooker hood is on.                                                                                                    |
|    |                                                                                                    | Central vacuum<br>cleaner on, supply<br>air                                          | 50 %                       | Set the supply air fan speed for when the central vacuum cleaner is on.                                                                                                    |
|    |                                                                                                    | Central vacuum<br>cleaner on, extract<br>air                                         | 30 %                       | Set the extract air fan speed for when the central vacuum cleaner is on.                                                                                                    |
|    |                                                                                                    | Cooker hood and<br>central vacuum<br>cleaner on, supply<br>air                       | 70 %                       | Set the supply air fan speed for when the cooker<br>hood and the central vacuum cleaner is on.                                                                                                    |
|    |                                                                                                    | Cooker hood and<br>central vacuum<br>cleaner on, extract<br>air                      | 30 %                       | Set the extract air fan speed for when the cooker<br>hood and the central vacuum cleaner is on.                                                                                                    |
|    |                                                                                                    | Cooker hood, central<br>vacuum cleaner and<br>manual overpressure<br>on, supply air  | 100 %                      | Set the supply air fan speed for when the cooker<br>hood, the central vacuum cleaner and the manual<br>over pressure is on.                                                                                      |
|    |                                                                                                    | Cooker hood, central<br>vacuum cleaner and<br>manual overpressure<br>on, extract air | 30 %                       | Set the extract air fan speed for when the cooker<br>hood, the central vacuum cleaner and the manual<br>over pressure is on.                                                                                     |

|    | Modbus and eAir web se                | ttings              |       |                                                                                       |
|----|---------------------------------------|---------------------|-------|---------------------------------------------------------------------------------------|
| 18 | Modbus Settings                       | Modbus ID           | 1     | Fach device that is connected to the Modhus needs                                     |
| 10 | Houbus Settings                       | Modbusile           | 1     | a unique identification.                                                              |
|    | Modbus id 12345                       |                     |       |                                                                                       |
|    | Modbus speed 115200                   |                     |       |                                                                                       |
|    | Modbus parity Even                    |                     |       |                                                                                       |
|    |                                       |                     |       |                                                                                       |
|    |                                       |                     |       |                                                                                       |
|    | M > 2/H                               |                     |       |                                                                                       |
|    | Back Next                             |                     |       |                                                                                       |
|    |                                       | Modbus speed        | 19200 | The options are 19200, 115200 or 9600.                                                |
|    |                                       | Modbus parity       | None  | The options are None or Even.                                                         |
|    |                                       | Modbus ICP/IP       | OFF   | Options are ON/OFF. Make the necessary network settings in the eAir Web Settings menu |
| 19 | eAir web                              | Serial number       |       |                                                                                       |
|    | □₩∞ 🚱                                 |                     |       |                                                                                       |
|    | Ethornet cabal is disconnected or the |                     |       |                                                                                       |
|    | link has been lost.                   |                     |       |                                                                                       |
|    | n/a                                   |                     |       |                                                                                       |
|    | PIN code                              |                     |       |                                                                                       |
|    |                                       |                     |       |                                                                                       |
|    | innetillinger                         |                     |       |                                                                                       |
|    |                                       | PIN code            |       |                                                                                       |
| 20 | eAir web settings                     | Enable eAir web     |       | Enables the eAir web service.                                                         |
|    | Enable eAir web                       |                     |       |                                                                                       |
|    | Switch off eAir web                   |                     |       |                                                                                       |
|    | Reconnect eAir web                    |                     |       |                                                                                       |
|    | Reset PIN code                        |                     |       |                                                                                       |
|    | Reset read only code                  |                     |       |                                                                                       |
|    | Network settings                      |                     |       |                                                                                       |
|    | Disconnect all                        |                     |       |                                                                                       |
|    |                                       | Switch off eAir web |       | Disables the eAir web web service.                                                    |
|    |                                       | Re-connect eAir web |       | Resets the eAir web web service.                                                      |
|    |                                       | Reset PIN code      |       | Generates a new PIN code to the eAir web web service.                                 |
| 21 | 🕻 Network settings 🗙                  | DHCP                | ON    | Options are ON/OFF.                                                                   |
|    | HREG DHCP CONTROL                     |                     |       |                                                                                       |
|    |                                       |                     |       |                                                                                       |
|    |                                       |                     |       |                                                                                       |
|    |                                       |                     |       |                                                                                       |
|    |                                       |                     |       |                                                                                       |
|    |                                       |                     |       |                                                                                       |
|    |                                       |                     |       |                                                                                       |
|    |                                       | IP address          |       |                                                                                       |
|    |                                       | Gateway IP address  |       |                                                                                       |
|    |                                       | Subnet mask         |       |                                                                                       |
|    |                                       | DNS IP address      |       |                                                                                       |

# Settings that are not defined in the setup wizard

The ventilation units are pre-prepared at the factory in order to shorten the installation time. However, all possible optional extras cannot be taken into account. The settings for the devices connected to the motherboard must be configured on the control panel.

The following table contains the eAir motherboard connections and their placements on the motherboard.

| eAir motherboard connections |                                                                                                    |  |  |  |  |
|------------------------------|----------------------------------------------------------------------------------------------------|--|--|--|--|
| NTC sensors                  | 5                                                                                                    |  |  |  |  |
| The eAir mot                 | herboard has connections for eight (8) NTC-10 sensors.                                                                                                    |  |  |  |  |
| Intake                       | Intended use                                                                                                    |  |  |  |  |
| X1                           | Outdoor air temperature TE01                                                                                                    |  |  |  |  |
| X2                           | Supply air after heat recovery unit temperature TE05                                                                                                    |  |  |  |  |
| Х3                           | Supply air temperature TE10<br>Supply air temperature after dehumidification coil<br>TE07 (only units with dehumidification function)                                |  |  |  |  |
| Х4                           | Extract air temperature TE32                                                                                                    |  |  |  |  |
| X5                           | Exhaust air temperature before heat recovery TE31<br>(HP only)<br>Evaporator fluid pipe temperature TE62 (-X only)<br>CG radiator freeze protection TE46 (CG-W only) |  |  |  |  |
| Х6                           | Pre-heated extract air temperature TE50 (HP only)                                                                                                    |  |  |  |  |
| Х7                           | Pre-heated outdoor air temperature TE02 (CHG)                                                                                                    |  |  |  |  |
| X12                          | Return water temperature TE45                                                                                                    |  |  |  |  |
| Analog inpu                  | its AI 0-10V                                                                                                    |  |  |  |  |
| Analog input                 | s Al1–Al6 are between 0–10V.                                                                                                    |  |  |  |  |
| These input f                | unctions are user-defined.                                                                                                    |  |  |  |  |
| Intake                       | Intended use                                                                                                    |  |  |  |  |
| Al1 (X16)                    | Humidity transmitter 1                                                                                                    |  |  |  |  |
| AI2 (X16)                    | Humidity transmitter 2<br>Water heater temperature TE80 (Aqua only)                                                                                                  |  |  |  |  |
| AI3 (X16)                    | (Free)<br>Supply air duct pressure PDE10                                                                                                    |  |  |  |  |
| Al4 (X16)                    | (Free)<br>Exhaust air duct pressure PDE30                                                                                                    |  |  |  |  |
| AI5 (X15)                    | Carbon dioxide transmitter 1                                                                                                    |  |  |  |  |
| Al6 (X15)                    | Carbon dioxide transmitter 2                                                                                                    |  |  |  |  |
| Analog input                 | s Al1–Al6 have the following functions available:                                                                                                    |  |  |  |  |
|                              | Humidity transmitter 1, 2, and 3                                                                                                    |  |  |  |  |
|                              | Carbon dioxide transmitter 1, 2, and 3                                                                                                    |  |  |  |  |
|                              | Room temperature transmitter 1, 2, and 3                                                                                                    |  |  |  |  |
|                              | Outdoor temperature transmitter                                                                                                    |  |  |  |  |
|                              | Pressure difference transmitter PDE10 and PDE30.<br>These sensors are used in the constant duct<br>pressure control.                                                 |  |  |  |  |
|                              | Changing the temperature setting                                                                                                    |  |  |  |  |
| Analog input                 | s AI7–AI8 are between 0–5V.                                                                                                    |  |  |  |  |
| These intake                 | functions are locked by the software.                                                                                                    |  |  |  |  |
| AI7 (X29)                    | Extract air humidity RH30                                                                                                    |  |  |  |  |

| eAir motherboard connections                        |                                                                                                    |  |  |  |
|-----------------------------------------------------|----------------------------------------------------------------------------------------------------|--|--|--|
| AI8 (X29)                                           | Extract air temperature TE30                                                                                                    |  |  |  |
| Analog inputs Al                                    | 9–Al16 are between 0–10V.                                                                                                    |  |  |  |
| These input functions are locked by the software.   |                                                                                                    |  |  |  |
| AI9 (X10)                                           | Supply air filter pressure difference PDE01 (extra)                                                                                              |  |  |  |
| AI10 (X10)                                          | Exhaust air filter pressure difference PDE31 (extra)                                                                                             |  |  |  |
| AI11 (X10)                                          | Supply air humidity RH10 (only models with dehumidification function)                                                                            |  |  |  |
| AI12 (X10)                                          | Supply air temperature TE10 (only models with dehumidification function)                                                                         |  |  |  |
| AI13 (X10)                                          | Free                                                                                                    |  |  |  |
| AI14 (X10)                                          | Free                                                                                                    |  |  |  |
| AI15 (X10)                                          | Free                                                                                                    |  |  |  |
| AI16 (X10)                                          | Free                                                                                                    |  |  |  |
| Analog output                                       | s AO 0-10V                                                                                                    |  |  |  |
| Output                                              | Intended use                                                                                                    |  |  |  |
| AO1 (X18)                                           | Supply air fan control voltage                                                                                                    |  |  |  |
| AO2 (X18)                                           | Exhaust air fan control voltage                                                                                                    |  |  |  |
| AO3 (X16)                                           | Cooling control voltage / additional post-heating control voltage (heat pump models)                                                             |  |  |  |
| AO4 (X18)                                           | Rotating heat exchanger control voltage                                                                                                    |  |  |  |
| AO5 (X16)                                           | Heating control voltage / compressor power control voltage (heat pump models)                                                                    |  |  |  |
| AO6 (X15)                                           | Pre-heating control voltage / pre-cooling control<br>voltage (CHG) / HRW n:o 2 control voltage (Twin<br>Tropic)                                  |  |  |  |
| AO7 (X15)                                           | Extract air pre-heating control voltage (HP) / extract<br>air dehumidification control voltage (TCG) / HRW<br>de-frosting control voltage (WGHR) |  |  |  |
| AO8 (X10)                                           | Hot water production control voltage                                                                                                    |  |  |  |
| Digital outputs                                     | (DO), relays, closing contacts.                                                                                                    |  |  |  |
| Intake                                              | Intended use                                                                                                    |  |  |  |
| DO1                                                 | On/Off control of fans                                                                                                    |  |  |  |
| DO2                                                 | On/Off control of heating                                                                                                    |  |  |  |
| DO3                                                 | On/Off control of cooling / On/Off control of heating (heat pump models)                                                                         |  |  |  |
| DO4                                                 | On/Off control of HRW                                                                                                    |  |  |  |
| DO5                                                 | On/Off control of dampers / Salla/Svea On/Off control of evaporationheater                                                                       |  |  |  |
| DO6                                                 | On/Off control of pre-heating / On/Off control of<br>pre-cooling / On/Off control of heating circulating<br>pump (Aqua KIW)                      |  |  |  |
| DO7                                                 | Time-controlled relay / circulation pump on/off<br>control PU80 (Aqua) / extract air cooling on/off<br>control (TCG)                             |  |  |  |
| DO8                                                 | A/AB alarm output, closing                                                                                                    |  |  |  |
| Digital inputs (<br>Connection on<br>connected to d | DI) (buttons and indications)<br>ly to the GND terminal! Voltage must not be<br>igital inputs.                                                   |  |  |  |
| The digital input                                   | s are user-defined                                                                                                    |  |  |  |
| Intake                                              | Intended use                                                                                                    |  |  |  |
| DI1 (X16)                                           | Emergency stop (fixed)                                                                                                    |  |  |  |
| DI2 (X16)<br>user-defined                           | PDS10 supply air fan pressure switch / de-frosting indication (heat pump models)                                                                 |  |  |  |
| DI3 (X16)<br>user-defined                           | Overtime (only in Office use)                                                                                                    |  |  |  |
| DI4 (X16)<br>user-defined                           | Manual boost                                                                                                    |  |  |  |

| Aline all sub-sud-survey aline |                                                                                                    |  |  |  |
|--------------------------------|----------------------------------------------------------------------------------------------------|--|--|--|
| eair motherboard connections   |                                                                                                    |  |  |  |
| DI5 (X15)<br>user-defined      | Away mode.                                                                                                    |  |  |  |
| DI6 (X15)<br>user-defined      | Overpressure, connected to push button switch.<br>Overpressure mode is active for 10 minutes, from<br>activation (factory setting). If the input is connected<br>to a switch, the overpressure mode is re-activated<br>only after the circuit is broken. |  |  |  |
| DI7 (X15)<br>user-defined      | Central vacuum system indication                                                                                                    |  |  |  |
| DI8 (X15)<br>user-defined      | Cooker hood indication                                                                                                    |  |  |  |
| DI9 (X18) fixed                | HRW rotation speed input                                                                                                    |  |  |  |
| DI10 (X17)<br>fixed            | Electrical post-heating alarm / compressor failure<br>(heat pump models)                                                                                                    |  |  |  |
| DI11 (X17)<br>fixed            | Supply air fan rotation speed input                                                                                                    |  |  |  |
| DI12 (X17)<br>fixed            | Exhaust air fan rotation speed input                                                                                                    |  |  |  |
| Other connecti                 | ons                                                                                                    |  |  |  |
| X27, X28                       | Control panel connections only to eAir wall mount                                                                                                    |  |  |  |
| X26                            | ModBus RTU                                                                                                    |  |  |  |
| X19                            | Ethernet                                                                                                    |  |  |  |
| X23 USB<br>master              | Program update only, from USB                                                                                                    |  |  |  |
| X24 USB device                 | Inactive                                                                                                    |  |  |  |
| X8                             | +24 VDC                                                                                                    |  |  |  |
| X8                             | GND                                                                                                    |  |  |  |
| O3 ozone<br>sensor (ION)       | ICEA2000A unit connector 11                                                                                                    |  |  |  |

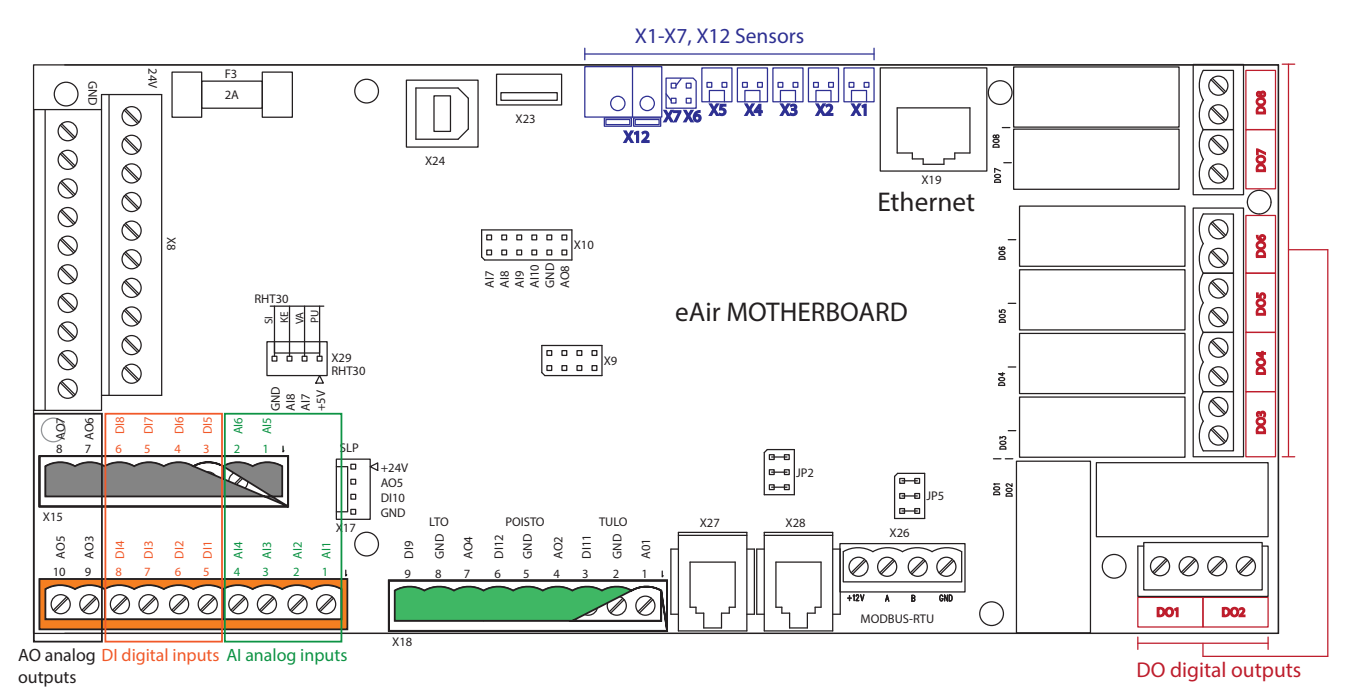

eAir motherboard connections and their locations

When you want to set unit settings, tap the upwards arrow in the main screen > choose *Settings* > scroll the screen to *System configuration* > enter password 6143 > OK > I/O settings > choose *Al settings* (analog input settings) or *DI settings* (digital input settings) > choose the input you want to configure. Then tap the green text on the row you want to configure, and select the function for the selected input.

## **Documenting the commissioning**

- Fill in warranty information.
- Write down all possible changes made to the factory settings, to be able to recall the settings if needed.
- Fill the air flow measurement document. A copy of the document is at the end of this manual.

## FOR INFORMATION

Warranty is not in effect for units that do not have the air flow measurements documented.

It is very important that all changes in parameters are written down. This way the information has backup in case the automation is damaged (e.g. by lightning strike).

## In case of an alarm

| Alarm                                 | Reason                                             | Instruction                                                                                                    | Solution                                             |
|---------------------------------------|----------------------------------------------------|----------------------------------------------------------------------------------------------------|------------------------------------------------------|
| HRW supply<br>air cold<br>(TE-05 min) | Heat exchanger belt is<br>broken                   | A green belt drives the heat exchanger. Check<br>if the belt can be seen from the HRW round<br>opening. If it cannot be seen, the belt is<br>broken. | Change the belt.                                     |
|                                       | The heat exchanger belt is oily and slips          | A green belt drives the heat exchanger. Check<br>from the HRW round opening if the pulley is<br>rotating even though the HRW rotor is not.           | Change the belt.                                     |
|                                       | Extract air fan has stopped                        | Open the service hatch. Press the safety switch with a screwdriver and check, if the fan starts.                                                     | Contact Service.<br>Change the fan.                  |
|                                       | Extract air filter is blocked                      | Open the service hatch when the unit is off.<br>Pull out the filter and check the condition of<br>the filter.                                        | Change the filters.                                  |
|                                       | Extract air valves adjusted incorrectly            | Find out if the air flow and valves are correctly adjusted.                                                                                          | Contact the installer.                               |
|                                       | Ducts have inadequate insulation                   | Check the thickness of the insulation in supply<br>and extract air ducts, and add insulation if<br>necessary.                                        | Contact the installer.                               |
|                                       | The pre-heater overheating protection has tripped. | Find out the cause for the failure and reset the protection against overheating (R <sup>®</sup> button in the radiator).                             | Contact service.                                     |
|                                       | The motor/gearbox in the heat exchanger is faulty  | Open the service hatch while the unit is operating and listen, if the sound comes from the HRW.                                                      | Contact service.                                     |
|                                       | The HRW controller circuit board is faulty         | The HRW motor is controlled by a separate circuit board that is located in the electric box of the unit.                                             | Contact service.                                     |
|                                       | HRW pulley has separated from the shaft            | Check from the HRW round opening if the shaft is rotating empty and the pulley is in its place.                                                      | Contact service.<br>Tighten the screw on the pulley. |
|                                       | TE-05 temperature sensor is faulty                 | Check from the measurements menu on the control panel if the supply air temperature after heat recovery measurement is off the charts.               | Contact service.                                     |
| Supply air<br>cold (TE-10<br>min)     | Heat exchanger belt is<br>broken                   | A green belt drives the heat exchanger. Check<br>if the belt can be seen from the HRW round<br>opening. If it cannot be seen, the belt is<br>broken. | Change the belt                                      |
|                                       | The heat exchanger belt is oily and slips          | A green belt drives the heat exchanger. Check<br>from the HRW round opening if the pulley is<br>rotating even though the HRW rotor is not.           | Change the belt                                      |
|                                       | Extract air fan has stopped                        | Open the service hatch. Press the safety switch with a screwdriver and check, if the fan starts.                                                     | Contact Service.<br>Change the fan                   |
|                                       | Extract air filter is blocked                      | Open the access door when the unit is off. Pull<br>out the filter and check the condition of the<br>filter.                                          | Change the filters                                   |
|                                       | Extract air valves adjusted incorrectly            | Find out if the air flow and valves are correctly adjusted.                                                                                          | Contact the installer.                               |
|                                       | The pre-heater overheating protection has tripped. | Find out the cause for the failure and reset the protection against overheating (R <sup>®</sup> button in the radiator).                             | Contact service.                                     |
|                                       | TE-10 temperature sensor is faulty                 | Check from the measurements menu on the control panel if the supply air temperature measurement is off the charts.                                   | Contact service.                                     |
|                                       | The motor/gearbox in the HRW motor is faulty       | Open the service hatch while the unit is operating and listen, if the sound comes from the HRW.                                                      | Contact service.                                     |

| Alarm                                             | Reason                                                     | Instruction                                                                                                    | Solution                                                         |
|---------------------------------------------------|------------------------------------------------------------|----------------------------------------------------------------------------------------------------|------------------------------------------------------------------|
| Supply air<br>cold (TE-10<br>min)                 | The HRW controller circuit board is faulty                 | The HRW motor is controlled by a separate circuit board that is located in the electric box of the unit.                                             | Contact service.                                                 |
|                                                   | After heating is disabled                                  | Check if after heating is allowed and eco-<br>mode is off, and there is no heating block<br>timer program active                                     | Change settings if needed                                        |
|                                                   | HRW pulley has separated from the shaft                    | Check from HRW round opening if the shaft is rotating empty and the pulley is in its place.                                                          | Contact service.<br>Tighten the screw on the pulley.             |
|                                                   | Ducts have inadequate insulation                           | Check the thickness of the insulation in<br>supply and extract ducts, and add insulation if<br>necessary.                                            | Contact the installer.                                           |
| Supply air                                        | Electrical after-heating faulty                            |                                                                                                    | Contact service.                                                 |
| hot (TE-10<br>max) Fire<br>risk                   | Water heating radiator has a faulty control valve actuator |                                                                                                    | Contact service.                                                 |
|                                                   | TE-10 temperature sensor faulty                            | Check from the measurements menu on<br>the control panel if the supply temperature<br>measurement is off the charts.                                 | Contact service.                                                 |
| Hot room air<br>(TE-20 max)                       | Fire risk                                                  |                                                                                                    | Contact service.                                                 |
|                                                   | TE-20 temperature sensor faulty                            | Check from the measurements menu on<br>the control panel if the room temperature<br>measurement is off the charts.                                   | Contact service.                                                 |
| Extract air<br>cold<br>(TE-30 min)                | Ducts have inadequate insulation                           | Check the thickness of the insulation in supply<br>and extract air ducts, and add insulation if<br>necessary.                                        | Contact the installer.                                           |
|                                                   | The pre-heater overheating protection has tripped.         | Find out the cause for the failure and reset the protection against overheating ( $R^{\circ}$ button in the radiator).                               | Contact service.                                                 |
|                                                   | The ventilation unit door is open                          |                                                                                                    | Close the door.                                                  |
|                                                   | Low room temperature                                       |                                                                                                    | Raise the room temperature.                                      |
|                                                   | TE-30 temperature sensor is faulty                         | Check from the measurements menu on the control panel if the extract air temperature measurement is off the charts.                                  | Contact service.                                                 |
| Extract air<br>hot<br>(TE-30 max)                 | Fire risk                                                  |                                                                                                    | Contact service.                                                 |
|                                                   | TE-30 temperature sensor faulty                            | Check from the measurements menu on the<br>control panel if the extract air temperature<br>measurement is off the charts.                            | Contact service.                                                 |
| Electrical                                        | Electrical post-heating faulty                             |                                                                                                    | Contact service                                                  |
| radiator<br>overheated<br>(SLP fault)             | Supply air fan has stopped                                 | Open the service hatch. Press the safety switch with a screwdriver and check, if the fan starts.                                                     | Contact service.<br>Change the fan.                              |
|                                                   | Supply air filter is blocked                               | Open the service hatch when the unit is off.<br>Pull out the filter and check the dirtiness of<br>the filter.                                        | Change the filters                                               |
|                                                   | Outdoor louvre blocked                                     | Check if the louvre on the outside of the house is blocked.                                                                                          | Contact service.<br>Clean the outdoor louvre.                    |
|                                                   | The heating controller circuit board is broken             |                                                                                                    | Contact service.<br>Change the heating controller circuit board. |
| Water<br>radiator<br>freezing risk<br>(TE-45 min) | Heat exchanger belt has<br>broken                          | A green belt drives the heat exchanger. Check<br>if the belt can be seen from the HRW round<br>opening. If it cannot be seen, the belt is<br>broken. | Change the belt                                                  |

| Alarm                                   | Reason                                                               | Instruction                                                                                                    | Solution                                                                                                    |
|-----------------------------------------|----------------------------------------------------------------------|----------------------------------------------------------------------------------------------------|----------------------------------------------------------------------------------------------------|
| Water<br>radiator<br>freezing risk      | The heat exchanger belt is oily and slips                            | A green belt drives the heat exchanger. Check<br>from the HRW round opening if the pulley is<br>rotating even though the HRW rotor is not. | Change the belt                                                                                               |
| (TE-45 min)                             | Extract air fan has stopped                                          | Open the service hatch. Press the safety switch with a screwdriver and check, if the fan starts.                                           | Change fan                                                                                                    |
|                                         | Extract air filter is blocked                                        | Open the service hatch when the unit is off.<br>Pull out the filter and check the condition of<br>the filter.                              | Change the filters                                                                                            |
|                                         | The air valves adjusted incorrectly                                  | Find out if the air flow and valves are correctly adjusted.                                                                                | Contact the installer.                                                                                        |
|                                         | Ducts have inadequate insulation                                     | Check the thickness of the insulation in supply<br>and extract air ducts, and add insulation if<br>necessary.                              | Contact the installer.                                                                                        |
|                                         | The pre-heater overheating protection has tripped.                   | Find out the cause for the failure and reset the protection against overheating (R <sup>®</sup> button in the radiator).                   | Contact service.                                                                                              |
|                                         | The water heating radiator<br>has a faulty control valve<br>actuator |                                                                                                    | Contact service.                                                                                              |
|                                         | The circulation pump has shut down                                   | Check if the heating/cooling circulation pump is working.                                                                                  | Restart the pump. If the issue persists, contact service.                                                     |
|                                         | The HRW controller circuit board is faulty                           | The HRW motor is controlled by a separate circuit board that is located in the electric box of the unit.                                   | Contact service.                                                                                              |
|                                         | HRW pulley has separated from the shaft                              | Check from HRW round opening if the shaft is rotating empty and the pulley is in its place.                                                | Contact service.<br>Tighten the screw on the pulley.                                                          |
| Cooling error                           | External cooling unit malfunction                                    | Check that the safety switch of the external unit is switched on.                                                                          | Restart the external unit. If the issue persists, contact service.                                            |
| External<br>emergency<br>shutdown       | Ventilation stopped with the emergency shutdown button.              | If the building has an external shutdown switch, check if it has been pressed.                                                             | Contact service.<br>Find the root cause before resetting                                                      |
| External fire<br>risk                   | Ventilation shut down<br>from the external fire alarm<br>system.     | If the building has a fire alarm system, check if it has been activated.                                                                   | Contact service.<br>Find the root cause before resetting.                                                     |
| Maintenance<br>notice                   | Normal notice every 4 or 6<br>months (depending on the<br>model)     | Change the filters and clean the unit from inside. Check that the unit functions properly.                                                 | Reset the maintenance alarm from the eAir<br>panel Settings menu -> Alarm -> Acknowledge<br>service reminder. |
| Filter alarm:<br>Supply<br>(accessory)  | Supply air filter is blocked.                                        | Open the service hatch when the unit is off.<br>Pull out the filter and check the condition of<br>the filter.                              | Change the supply filter.                                                                                     |
| Filter alarm:<br>Exhaust<br>(accessory) | Extract air filter is blocked.                                       | Open the service hatch when the unit is off.<br>Pull out the filter and check the condition of<br>the filter.                              | Change the extract filter.                                                                                    |
| Supply air<br>fan rotation<br>guard     | Supply air fan has stopped.                                          | Open the service hatch. Press the safety switch with a screwdriver and check, if the fan starts.                                           | Contact service.<br>Change the fan                                                                            |
| Extract air<br>fan rotation<br>guard    | Extract air fan has stopped.                                         | Open the service hatch. Press the safety switch with a screwdriver and check, if the fan starts.                                           | Contact service.<br>Change the fan                                                                            |
| PDS 10 alarm                            | Supply air fan has stopped.                                          | Open the service hatch. Press the safety switch with a screwdriver and check, if the fan starts.                                           | Contact service.                                                                                              |
|                                         | Supply air filter blocked.                                           | Open the service hatch when the unit is off.<br>Pull out the filter and check the condition of<br>the filter.                              | Change the filters                                                                                            |
|                                         | Outdoor louvre blocked.                                              | Check if the louvre on the outside of the house is blocked.                                                                                | Contact service.<br>Clean the outdoor louvre.                                                                 |
| Compressor<br>alarm                     | The internal alarm of the heat pump unit is active.                  |                                                                                                    | Restart the heat pump. If the issue persists, contact service.                                                |

## enervent

#### EU DECLARATION OF CONFORMITY

We declare that our products follows the provisions of low voltage directive LVD 2014/35/EU, electromagnetic compatibility directive EMC 2014/30/EU, machine directive MD 2006/42/EC, radio equipment directive RED 2014/53/EU, ROHS II directive 2011/65/EU, battery directive 2013/56/EU and waste electrical and electronic equipment directive WEEE 2012/19/EU.

| Manufacturer:<br>Manufacturer´s contact: | Enervent Zehnder Oy<br>Kipinätie 1, 06150 Porvoo, FINLAND,<br>tel. +358 207 528 800, fax +358 207 528 8<br>enervent@enervent.com, www.enervent.com |  |  |  |  |  |  |  |  |
|------------------------------------------|----------------------------------------------------------------------------------------------------|--|--|--|--|--|--|--|--|
| Description of the product:              | Ventilation unit with heat recovery                                                                                                    |  |  |  |  |  |  |  |  |
| Trade name of the product:               | Svea eAir E Right                                                                                                    |  |  |  |  |  |  |  |  |

The products are in conformity with the following standards:

- LVD EN 60335-1:2012/A13:2017/A1:2019/A14:2019/A2:2019 EN 62233:2008/AC:2008
- EMC EN 61000-3-2:2014, EN 61000-3-3:2013 EN 61000-6-1:2007, EN 61000-6-3:2007/A1:2011/AC:2012
- RED EN 300 328 v2.2.2
- MD EN ISO 12100:2010
- ROHS EN IEC 63000:2018
- ROHS EN 50581:2012

The conformity of each manufactured product is taken care according our quality descriptions.

Product is CE-marked year 2022.

Porvoo 4th of January 2022

**Enervent Zehnder Oy** 

Tom Palmgren Technology manager

# **Enervent Svea**

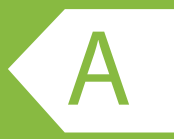

**PRODUCT INFORMATION ACCORDING TO** 

EU COMMISSION REGULATION NO 1253/2014 AND 1254/2014

| Supplier's name or trade mark                                                                                             | Enervent                        |
|----------------------------------------------------------------------------------------------------|---------------------------------|
| Supplier's model identifier                                                                                               | Svea                            |
| Specific energy consumption (sec) in kWh/(m <sup>2</sup> .A)                                                              |                                 |
| Cold climate                                                                                                    | -76,8                           |
| Average climate                                                                                                    | -37,3                           |
| • Warm climate                                                                                                    | -14,6                           |
| Declared typology in accordance with article 2 of this regulation                                                         | RVU / BVU                       |
| Type of drive installed or intended to be installed                                                                       | Multi-speed drive               |
| Type of heat recovery system                                                                                              | Regenerative                    |
| Thermal efficiency of heat recovery                                                                                       | 84,8                            |
| Maximum flow rate in m <sup>3</sup> /h                                                                                    | 619                             |
| Electric power input of the fan drive, including any motor control equip-                                                 | 298                             |
| ment, at maximum flow rate (W)                                                                                            |                                 |
| Sound power level ( $L_{_{WA}}$ ), rounded to the nearest integer                                                         | 48                              |
| Reference flow rate in m <sup>3</sup> /s                                                                                  | 0,12                            |
| Reference pressure difference in Pa                                                                                       | 50                              |
| SPI in W/(m <sup>3</sup> /h)                                                                                              | 0,31                            |
| Control factor and control typology in accordance with the relevant definitions and classification in annex VIII, table 1 | 0,65                            |
| Declared maximum internal and external leakage rates (%) for bidirec-<br>tional ventilation units                         | <4% / <0,8%                     |
| Position and description of visual filter warning for rvus intended for use                                               | Filter warning on control       |
| with filters, including text pointing out the importance of regular filter                                                | panel. Instructions in user     |
| Internet address for disassembly instructions as referred to in point 2                                                   | https://doc.oponyopt.com/out/   |
| Internet address for disassemply instructions as referred to in point 3                                                   | out.ViewFolder.php?folderid=957 |
| The annual electricity consumption (AEC) (in kWh electricity/a)                                                           | 162                             |
| The annual heating saved (AHS) (in kWh primary energy/a) for each type of climate                                         |                                 |
| Cold climate                                                                                                    | 8084                            |
| Average climate                                                                                                    | 4132                            |
| Warm climate                                                                                                    | 1869                            |

The information on the energy label for this product has been defined with local demand control. Local demand control means that the ventilation unit continuously regulates the fan speed(s) and flow rates based on more than one sensor. Please remember to connect all local sensors (some sold as extra equipment) in order to achieve the declared energy class.

# enervent

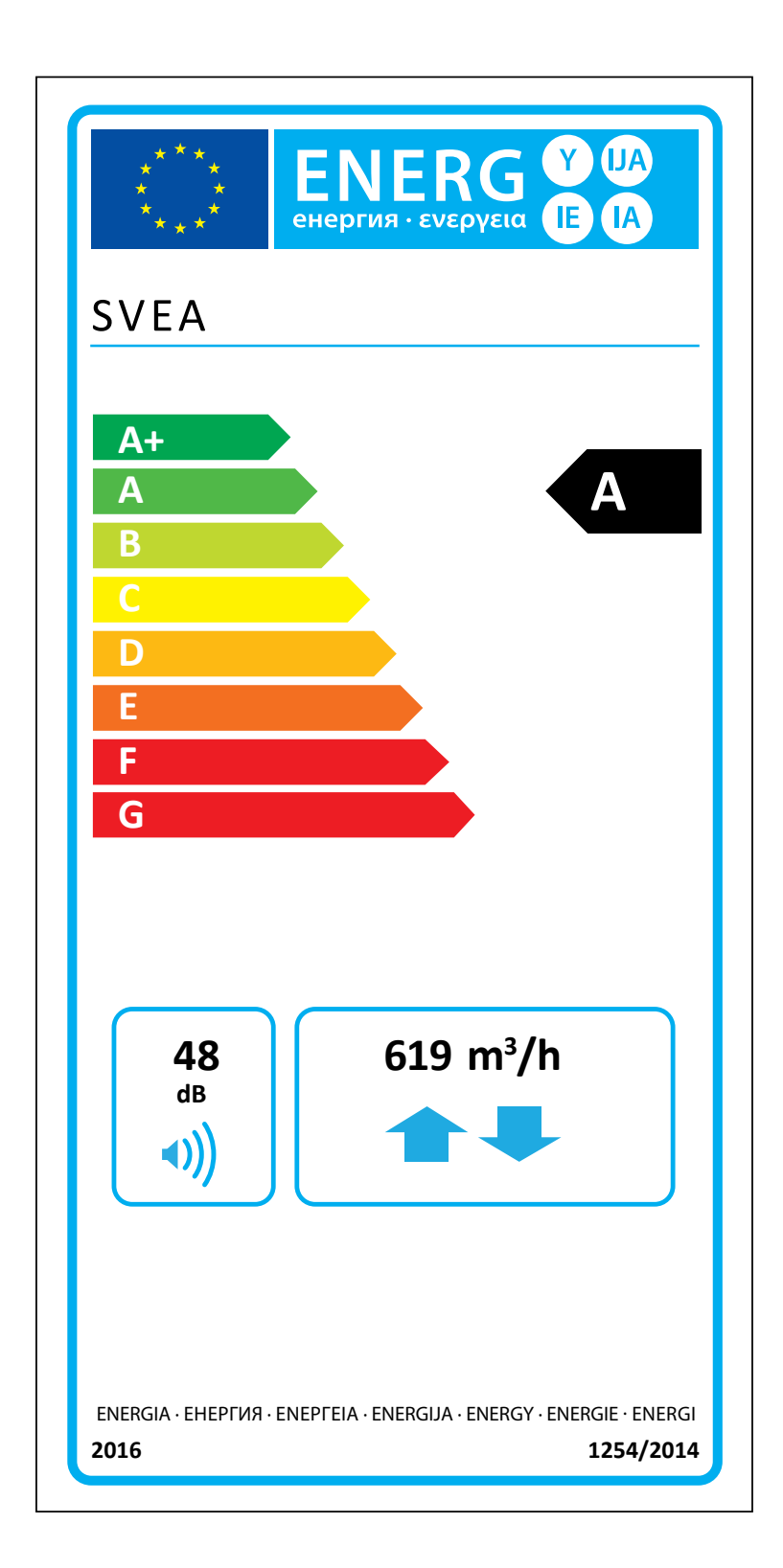

## **Dimensional drawings**

## Technical dimensional drawing, 5-duct right-handed

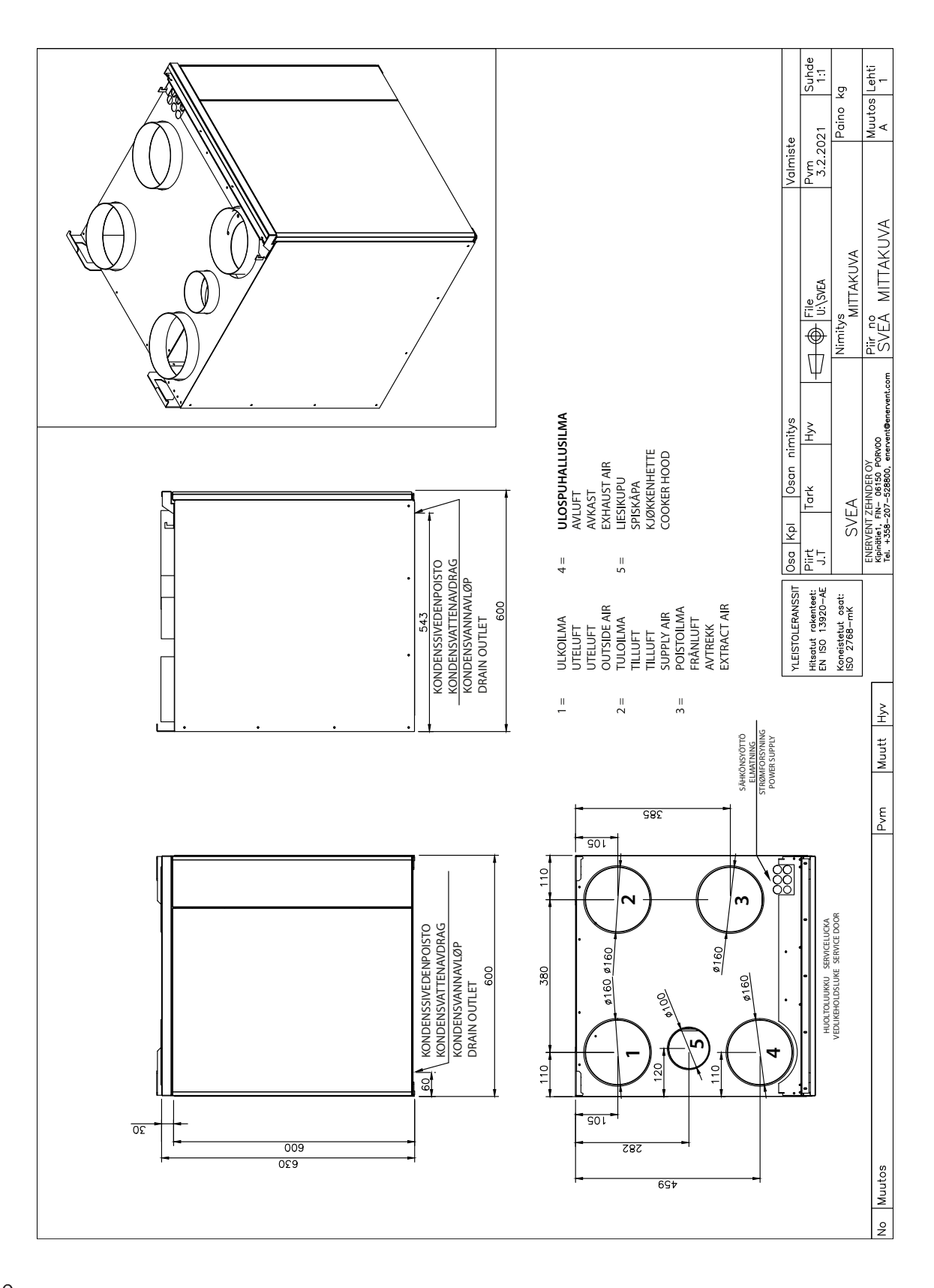

## **Electrical diagrams**

## Connections

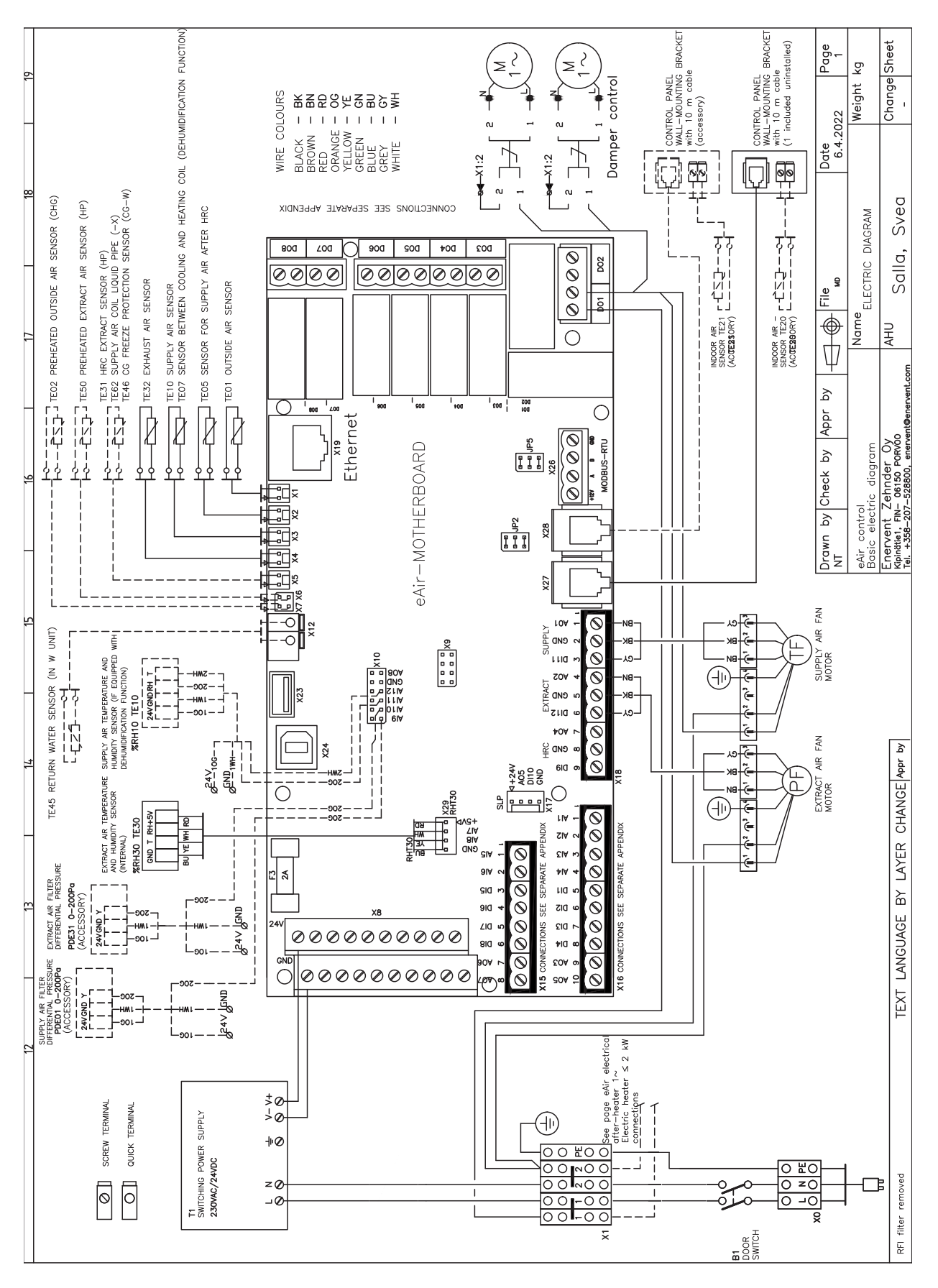

#### **External connections**

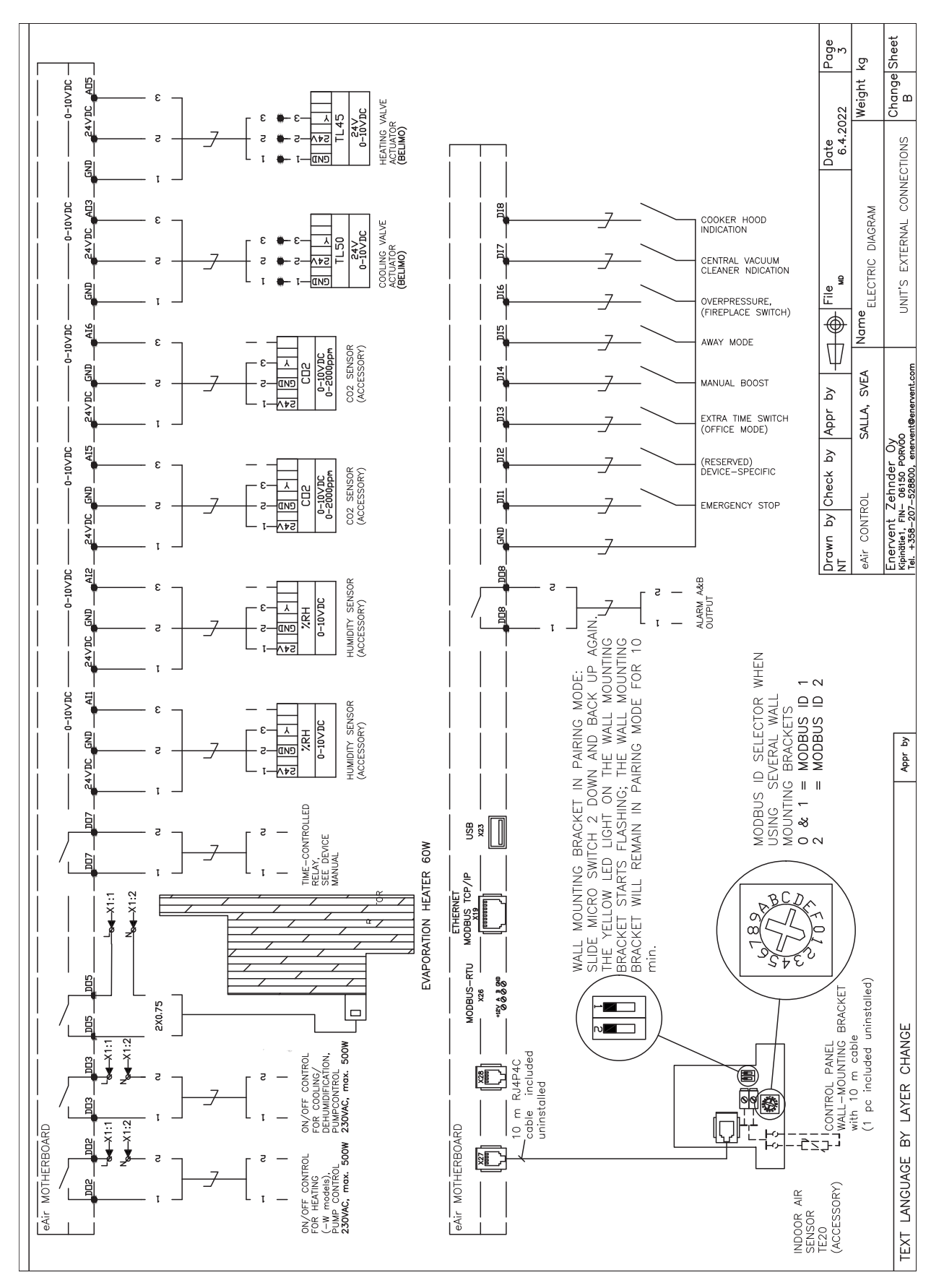

#### **Internal connections**

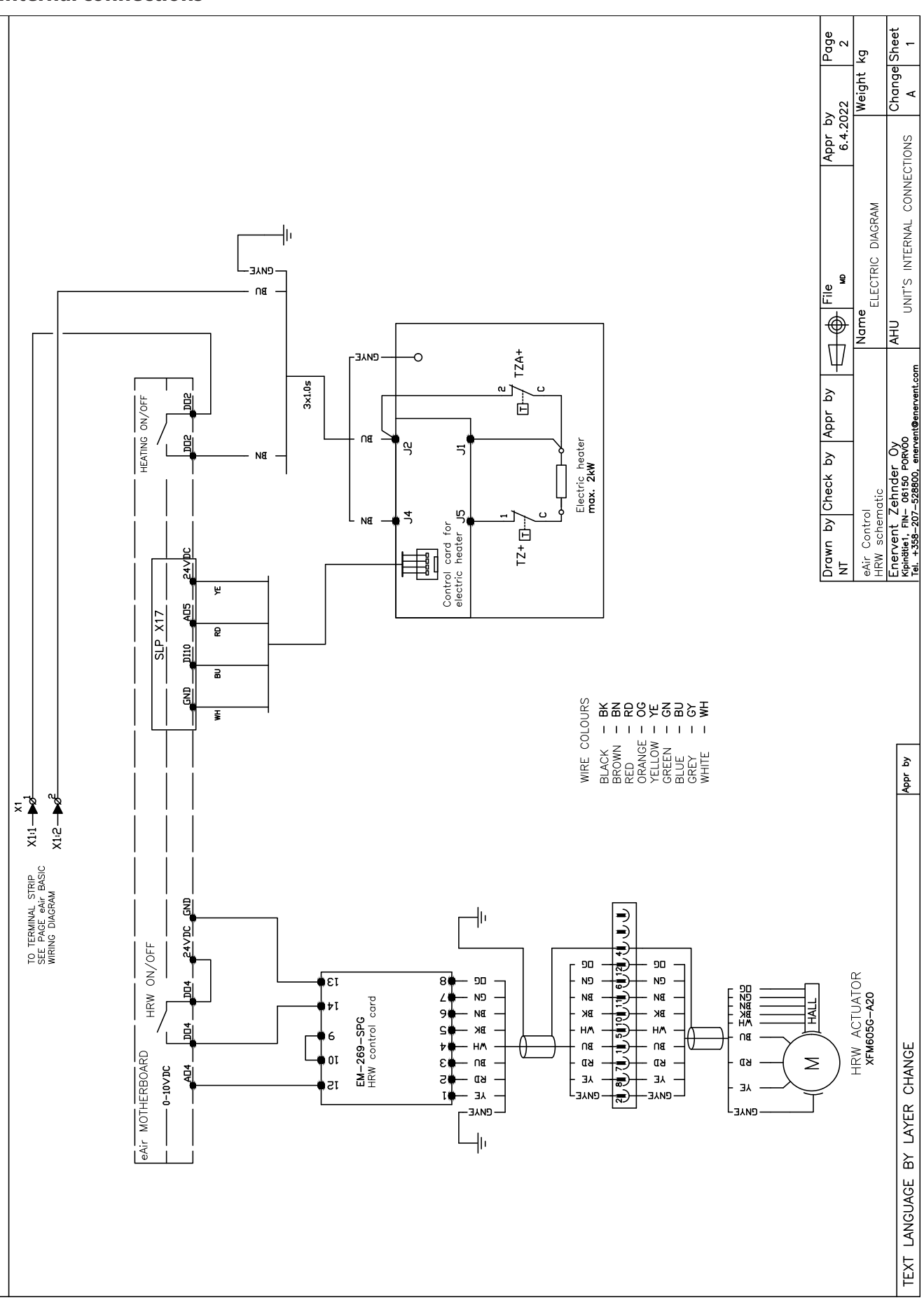

![](_page_54_Figure_0.jpeg)

![](_page_55_Figure_0.jpeg)

## **Constant duct pressure control**

![](_page_56_Figure_0.jpeg)

![](_page_57_Figure_0.jpeg)

![](_page_57_Figure_1.jpeg)

## Sensors

| Nimi / Namn /<br>Navn /Name | Selitys / Definition / Definisjon / Definition                                                                                               |
|-----------------------------|----------------------------------------------------------------------------------------------------|
| TE01                        | Ulkoilma / Uteluft / Temperatur uteluft / Outside air                                                                                        |
| TE02                        | Ulkoilma esilämmittimen jälkeen / Uteluft efter förvärmare / Forvarmet utelufttemperatur, ekstern forvarmer / Outside air<br>after preheater |
| TE05                        | LTO jälkeinen tuloilma / Tilluft efter VVX / Temperatur etter varmegjenvinning / Supply air after HRW                                        |
| TE07 (Dehum)                | Tuloilma kuivatuksen jälkeen / Tilluft efter avfuktning / Tilluft etter avfuktning / Supply air after dehumidification                       |
| TE10                        | Tuloilma / Tilluft / Tilluft / Supply air                                                                                                    |
| TE20                        | Huonelämpötila / Rumstemperatur / Romstemperatur / Room temperature                                                                          |
| TE30                        | Poistoilma / Frånluft / Avtrekk / Extract air                                                                                                |
| TE31 (HP)                   | Poistoilmapatterin jälkeinen / Efter frånluftbatteri / Etter fraluftsbatteri / Exhaust air after coil                                        |
| TE32                        | Ulospuhallusilma / Avluft / Avkast / Waste air                                                                                               |
| TE45 (-W)                   | Paluuvesi / Returvatten / TEMPERATURFØLER FOR RETURVANN eWind-MODELLER / Return water                                                        |
| TE46 (CG-W)                 | CG jäätymisvaara / CG frysskydd / CG frostbeskyttelse / CG freeze protection                                                                 |
| TE50 (HP)                   | Esilämmitetty poistoilma / Förmärmd avluft / Forvarmet avtrekksluft / Preheated exctract air                                                 |
| TE51 (HP Oceanic)           | Poistoilma LTO:n jälkeen / Avluft efter VVX / Avkast etter varmegjenvinning / Exctract air after HRW                                         |
| TE62 (-X)                   | Kylmäaine lämpötila / Kylmedel temperatur / Kjølemiddel temperatur / Refrigerant temperature                                                 |
| TE80 (Aqua)                 | Varaajan lämpötila / Värmeackumulator temperatur / Varmeakkumulatortemperatur / Heat accumulator temperature                                 |
| RH10 (Dehum)                | Tuloilma %RH / Tilluft %RH / Tilluft %RH / Supply air %RH                                                                                    |
| %RH30                       | Poisto %RH / Frånluft %RH / Avtrekk %RH / Extract air %RH                                                                                    |
| %RH07 (Dehum)               | Tulo %RH kuivatuksen jälkeen / Tilluft %RH efter avfuktning / Tilluft %RH etter avfuktning / Supply %RH after<br>dehumidification            |
| PDE10                       | Tulo paine-ero / Tilluft tryck differens / Tilluft trykkdifferanse / Supply air pressure difference                                          |
| PDS10 (-E >3kW)             | Tulo painevahti / Tilluft tryckvakt / Tilluft trykkbryter / Supply air pressure switch                                                       |
| PDE30                       | Poisto paine-ero / Frånluft tryck differens / Avtrekk trykkdifferanse / Extract air pressure difference                                      |

PROTOKOLL ÖVER MÄTNING AV LUFTMÄNGDER OCH LJUDNIVÅ  $\odot$  ILMAMÄÄRIEN JA ÄÄNITASON MITTAUSPÖYTÄKIRJA

Ilmanvaihtolaite / Ventilationsaggregat:

Rakennus / Byggnad:

Pvm / Datum:

Yritys / Företag:

Mittaaja / Mätningen utförde:

Huom! OBS! Lpa dB(A) Asetus Inställning poistoilma / frånluft: poistoilma / frånluft: p Pa Poistoilma / Frånluft ilmamäärä luftmängd Uppmätt Mitattu Tehostus / Boosting m³/h Suunniteltu Planerad luftmängd ilmamäärä Puhalluselin Slutdon I/s tuloilma / tilluft: Poissa / Borta Asetus Inställning tuloilma / tilluft: F7/F7 p Pa Kotona / Hemma Tuloilma / Tilluft Pa Mitattu ilmamäärä luftmängd Toteutuneet ilmamäärät yhteensä / Totala förverkligade luftmängder Uppmätt Suunnitellut ilmamäärät yhteensä / Totala planerade luftmängder F7/F5 Suunniteltu ilmamäärä Planerad luftmängd Rakennuksen alipaine / Byggnadens undertryck: Käytetyt mittalaitteet / Använda mätinstrument: Puhallinnopeus+erotus/Fläkthastighet+skillnad Puhalluselin Slutdon Sarjanumero / Serienummer: Suodattimet / Filter: F5/F5 Sääolosuhteet / Väderleksförhållanden: Huonetila/mittauspaikka/ llmamäärä / Luftmängd krs Rum/mätpunkt/ våning

Company / Sellskap:

# RECORD OF MEASURING AIR AMOUNTS AND SOUND LEVELS FORTEGNELSE OVER MÅLING AV LUFTMENGDE OG LYDNIVÅ

Date / Dato: Building / Objekt: Ventilation unit / Ventilasjonsaggregat: Serial number / Serienummer: Filter: M5/M5 F7/M5

Performed by / Fremført av:

|                 |                       | Note! Merk!                                      |  |  |  |  |  |  |  |                                                               |              |                                                                             |                             |                             |                              |
|-----------------|-----------------------|--------------------------------------------------|--|--|--|--|--|--|--|---------------------------------------------------------------|--------------|-----------------------------------------------------------------------------|-----------------------------|-----------------------------|------------------------------|
|                 |                       | Lpa dB(A)                                        |  |  |  |  |  |  |  |                                                               |              |                                                                             |                             |                             |                              |
|                 |                       | Setting<br>Innstilling                           |  |  |  |  |  |  |  |                                                               |              |                                                                             |                             |                             |                              |
|                 | kk                    | p Pa                                             |  |  |  |  |  |  |  | ekk:<br>ekk:                                                  |              |                                                                             |                             |                             |                              |
| <sup>3</sup> /h | tract air / Avtre     | Measured<br>air amount<br>Målt luft-<br>mengde   |  |  |  |  |  |  |  | xtract air / avtr<br>xtract air / avtr                        |              |                                                                             |                             |                             |                              |
| Е               | Ex                    | Planned air<br>amount<br>Planert luft-<br>mengde |  |  |  |  |  |  |  | e e                                                           | Forsterkning |                                                                             |                             |                             |                              |
| l/s             |                       | Terminal<br>device<br>Terminal<br>enhet          |  |  |  |  |  |  |  |                                                               |              |                                                                             |                             |                             |                              |
|                 |                       | Setting<br>Innstilling                           |  |  |  |  |  |  |  | ′ tilluft:<br>tilluft:                                        | Away / Borte |                                                                             |                             |                             |                              |
| F7/F7           | f                     | p Pa                                             |  |  |  |  |  |  |  | supply air /<br>supply air /                                  | ne           |                                                                             |                             |                             | Ра                           |
| M5              | upply air / Tilluf    | Measured<br>air amount<br>Målt luft-<br>mengde   |  |  |  |  |  |  |  |                                                               | Home / Hjemı |                                                                             |                             |                             |                              |
| F7/             | Sı                    | Planned air<br>amount<br>Planert luft-<br>mengde |  |  |  |  |  |  |  | e luftmengde<br>uftmengde                                     |              |                                                                             |                             |                             | i bygningen:                 |
| M5/M5           |                       | Terminal<br>device<br>Terminal<br>enhet          |  |  |  |  |  |  |  | Totalt planlagte<br>otalt realisert l                         |              |                                                                             | einstrument:                | hold:                       | ig / Undertrykk              |
| -ilter:         | Room /measuring point | / floor<br>Rom / målepunkt / etasje              |  |  |  |  |  |  |  | Total planned air amounts /<br>Total realized air amounts / 1 |              | Air amount / Luftmengde<br>Fanspeed+difference/<br>Viftehastighet+forskjell | Measuring instrument / Måle | Weather conditions / Værfor | Underpressure in the buildir |

![](_page_63_Picture_1.jpeg)

Enervent Zehnder Oy Kipinätie 1 FIN-06150 Porvoo, Finland Tel. +358 207 528 800 enervent@enervent.com www.enervent.com Exvent AS Ringeriksvei 195 N-1339 Vøyenenga, Norge TIf 67 10 55 00 exvent@exvent.no www.exvent.no